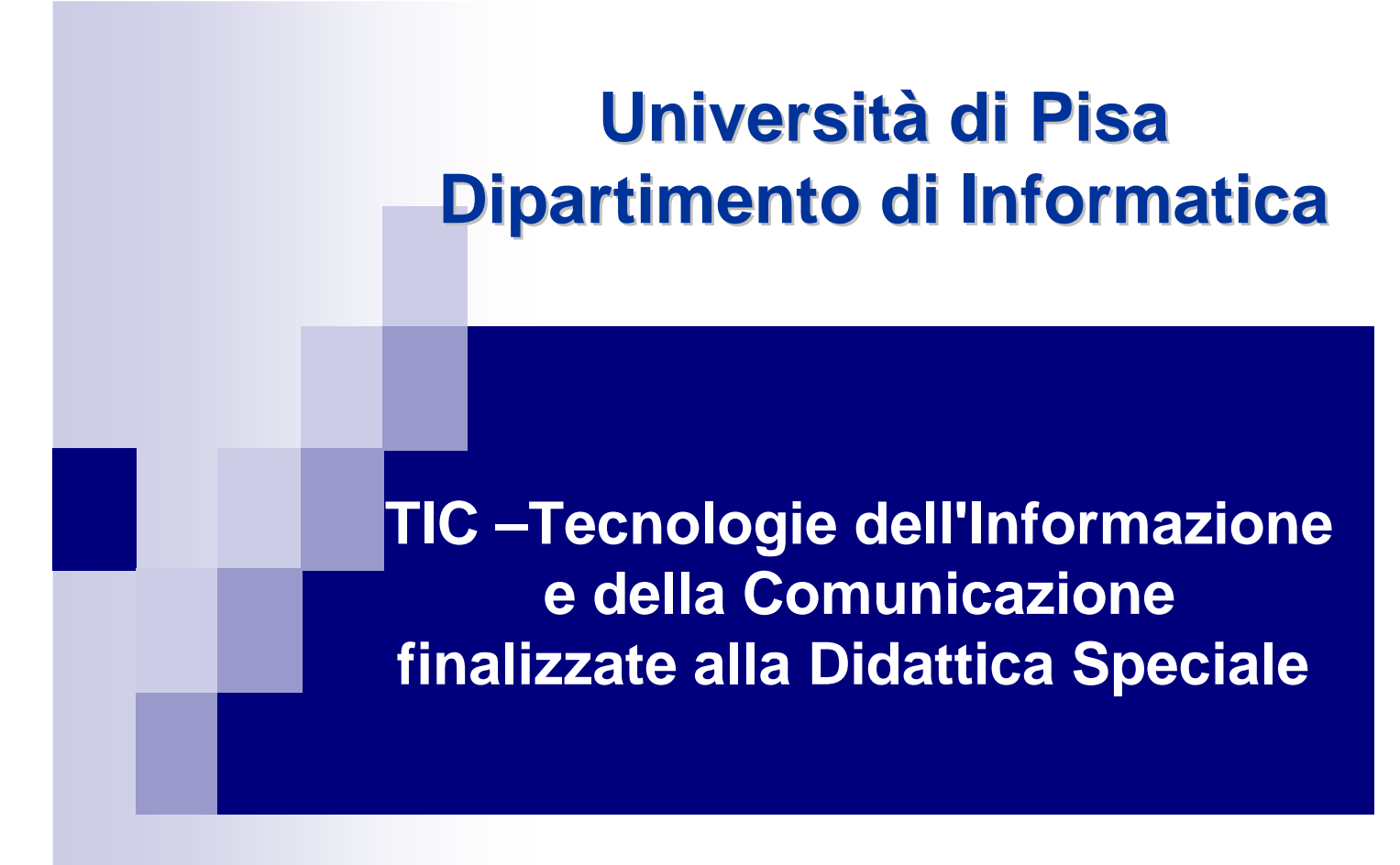

AUSILI E TECNOLOGIE NEGLI INTERVENTI CAA SOFTWARE DI COMUNICAZIONE : SYMWRITER

Pisa, 14.11.2015

Anna Maria Masi Asl 4 Prato U.O.R.R.F. Laboratorio Zonale Ausili

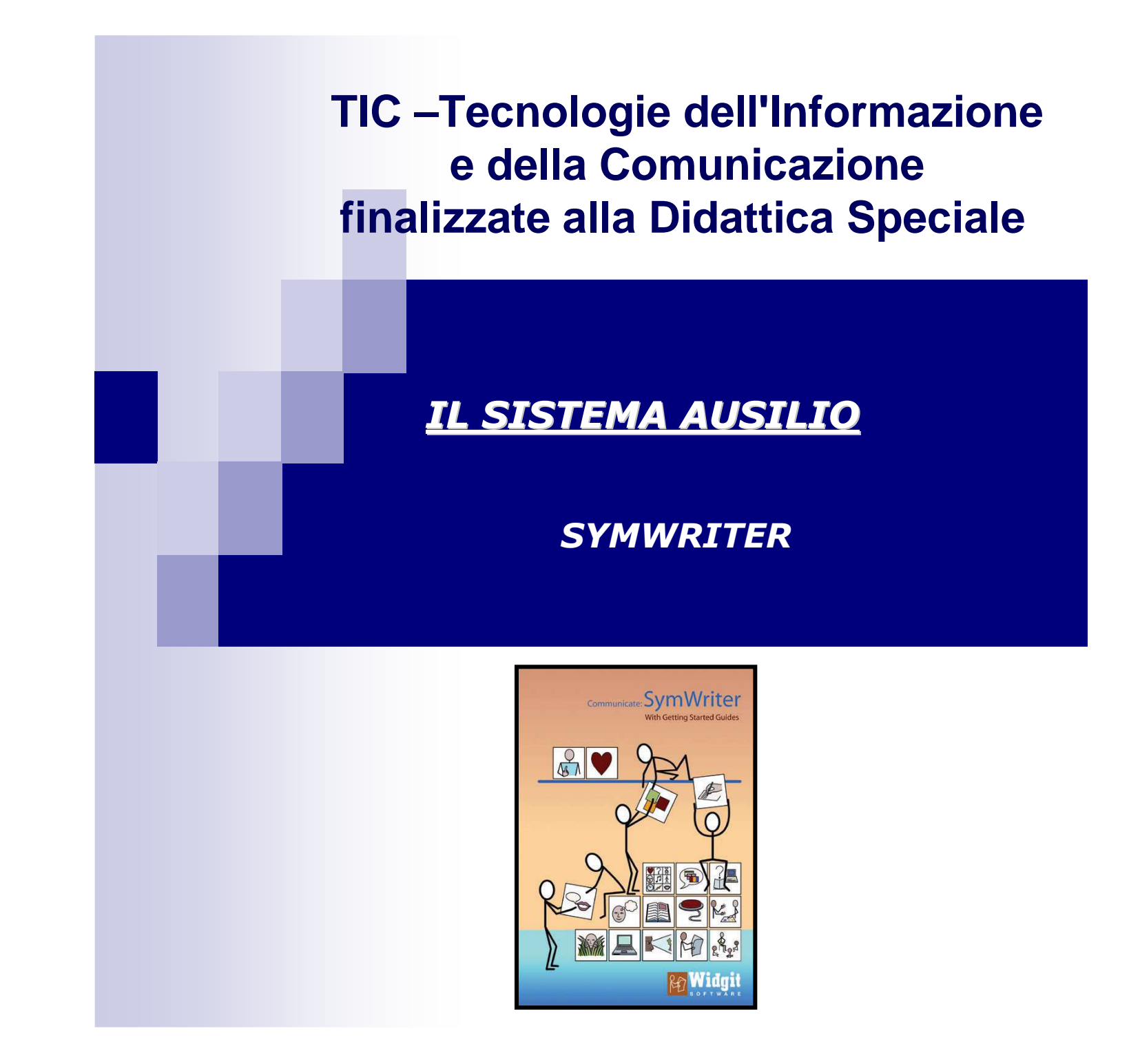

#### **SYMWRITER**

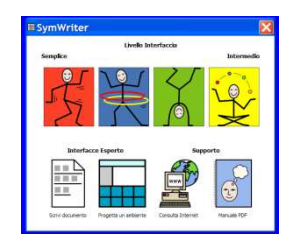

#### PROGRAMMA INNOVATIVO E POTENTE PER SCRIVERE TESTI CHE SONO AUTOMATICAMENTE TRADOTTI IN FORMA SIMBOLICA

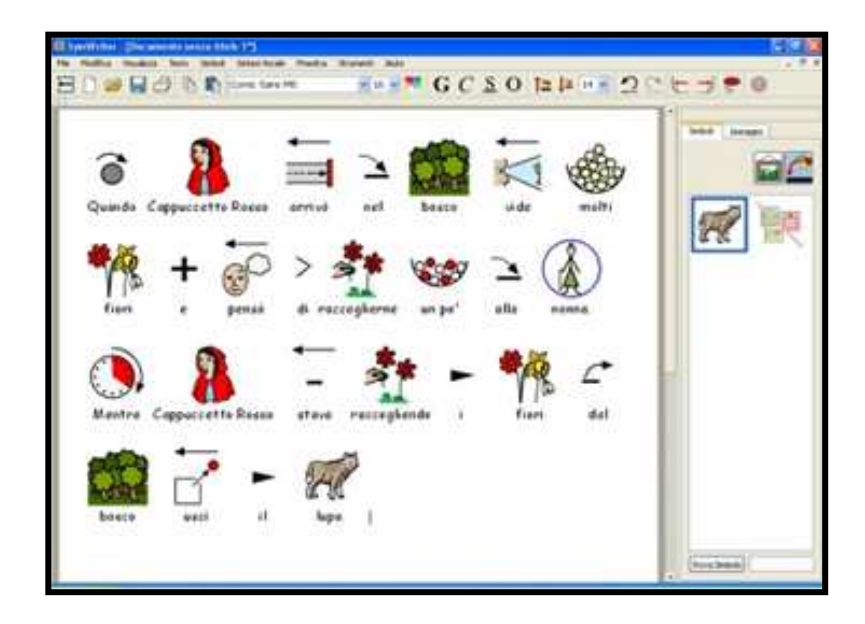

#### **SYMWRITER**

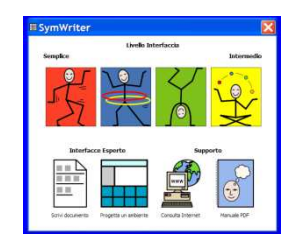

#### PERMETTE DI SCRIVERE TESTI OTTENENDO L'IMMEDIATO ACCOPPIAMENTO DEI SIMBOLI ALLE PAROLE

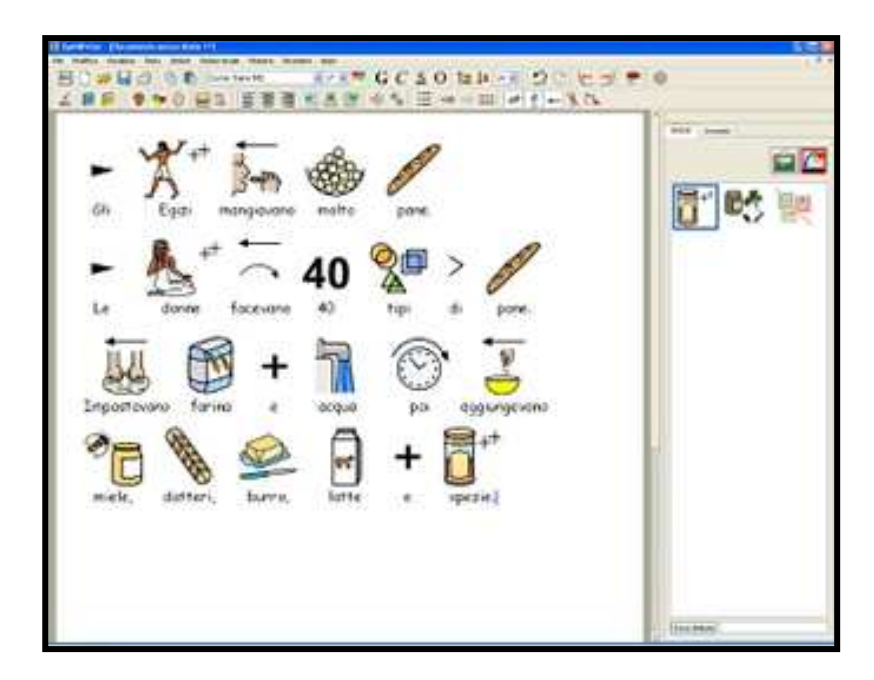

#### **SYMWRITER**

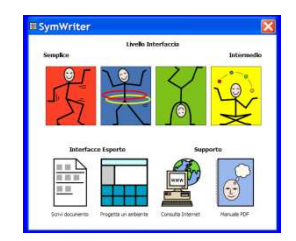

## **RISORSA PER LA DIDATTICA**

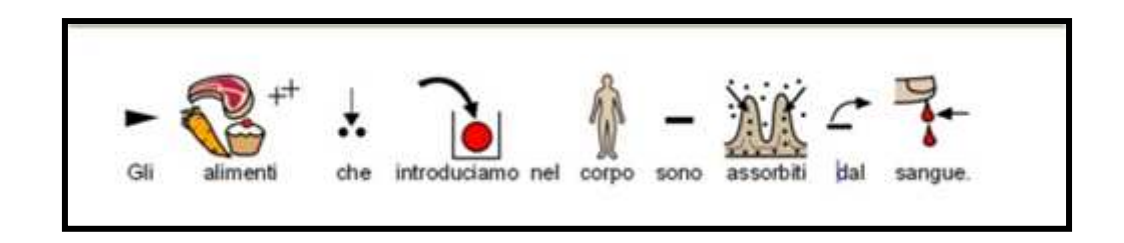

PUÒ ESSERE UTILIZZATO PER <u>REDIGERE E</u> <u>STAMPARE MATERIALI</u> INERENTI MATERIE DI STUDIO, STORIE, ISTRUZIONI E PROGRAMMI GIORNALIERI IN UN CONTESTO DI <u>INTEGRAZIONE SCOLASTICA</u>

**SYMWRITER** 

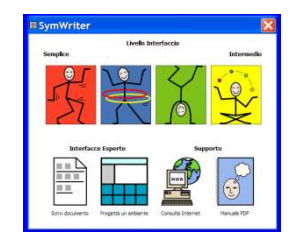

#### **RISORSA PER LA DIDATTICA**

#### IN PROBLEMI SPECIFICI DELL'APPRENDIMENTO DELLA LETTURA SI PUO' BENEFICIARE DI "SUGGERIMENTI" SIMBOLICI PER LA COMPRENSIONE DELLE PAROLE SCRITTE

L'ESPOSIZIONE AL DOPPIO CODICE (SCRITTURA E SIMBOLO) RINFORZA I PROCESSI DI APPRENDIMENTO DELLA LETTURA E PERMETTE DI UTILIZZARE IN AUTONOMIA MATERIALE SCRITTO PER LA LETTURA E LO STUDIO

**SYMWRITER** 

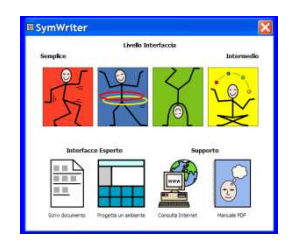

### **RISORSA PER LA DIDATTICA**

#### SOSTIENE L'APPRENDIMENTO DELLA SCRITTURA

PUO' ESSERE USATO PER SCRIVERE I SIMBOLI CHE COMPAIONO SUL FOGLIO MENTRE SI SCRIVONO LE PAROLE

COSTITUISCONO UNA SORTA DI CONTROLLO ORTOGRAFICO INTERESSANTE E DIVERTENTE PER L'AVVIAMENTO ALLA LETTO-SCRITTURA

**SYMWRITER** 

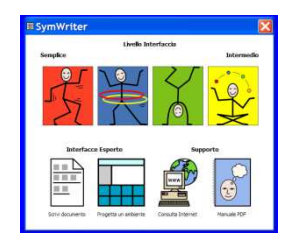

**RISORSA PER LA DIDATTICA** 

#### **POSSIEDE FUNZIONI DI RIPETIZIONE IN VOCE** DELLE LETTERE DELLE PAROLE E DELLE FRASI

FAVORISCE I PROCESSI DI ANALISI DEL SUONO

SOSTENERE LA COMPRENSIONE DEL TESTO

LA FINESTRA LATERALE DEI SIMBOLI PERMETTE DI VISUALIZZARE E SELEZIONARE TUTTI I SIMBOLI ASSOCIATI A UNA PAROLA

#### **SYMWRITER**

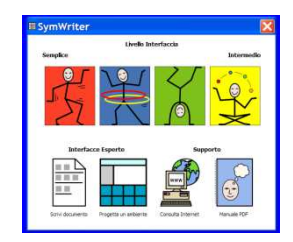

## **RISORSA PER LA DIDATTICA**

#### <u>È POSSIBILE CREARE</u> ESERCITAZIONI DIDATTICHE AMBIENTI DI LAVORO

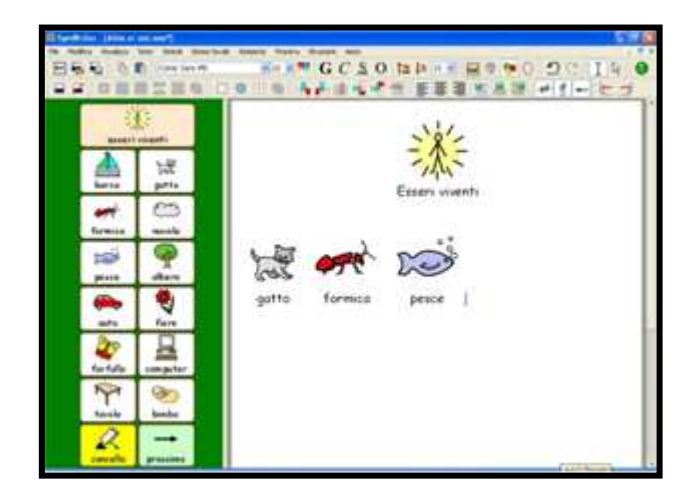

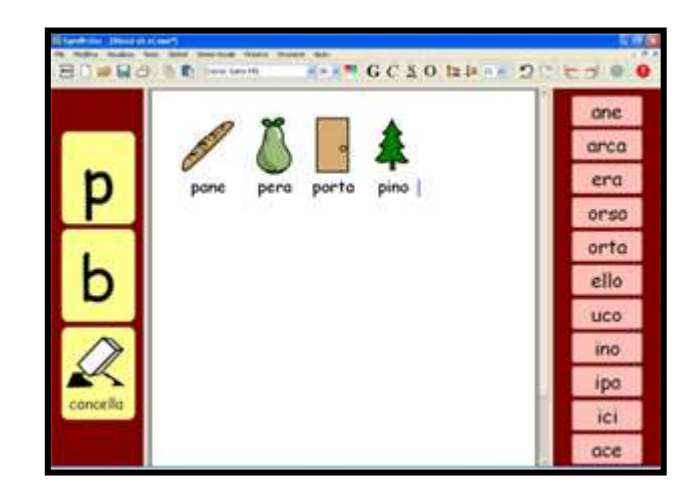

**SYMWRITER** 

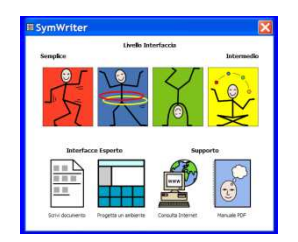

#### **PERSONALIZZAZIONI E STRUMENTI DI LAVORO**

CREARE MATERIALI SIGNIFICATIVI E PER MEGLIO ILLUSTRARE I TESTI, <u>AGGIUNGERE</u> ALLE PAGINE IMMAGINI PROVENIENTI SIA DALLA LIBRERIA INTERNA DI SYMWRITER, SIA DA ALTRE FONTI.

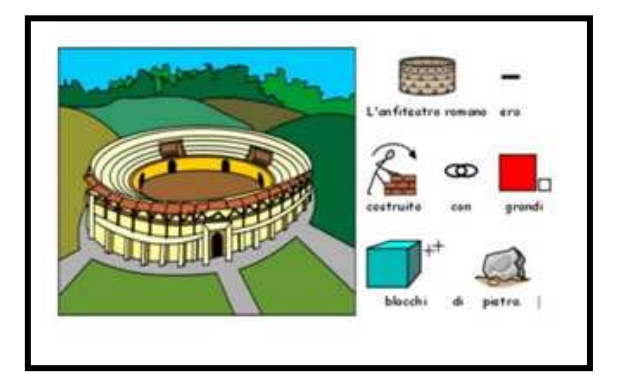

#### **SYMWRITER**

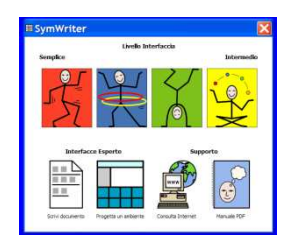

#### **PERSONALIZZAZIONI E STRUMENTI DI LAVORO**

LE IMMAGINI, COSÌ COME FOTOGRAFIE DI OGGETTI, AMBIENTI E PERSONE APPARTENENTI AL MONDO DEL BAMBINO, POTRANNO ESSERE INSERITE NEL TESTO E ASSOCIATE A UNA PAROLA

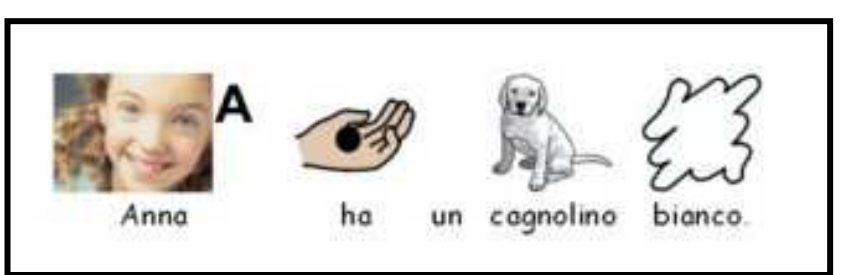

POSSIEDE UN VOCABOLARIO CHE RIPROPORRÀ OGNI VOLTA CHE QUELLA STESSA PAROLA VERRÀ RISCRITTA NEL TESTO

### **SYMWRITER**

#### **CONSIDERAZIONI SULLA PROGETTAZIONE**

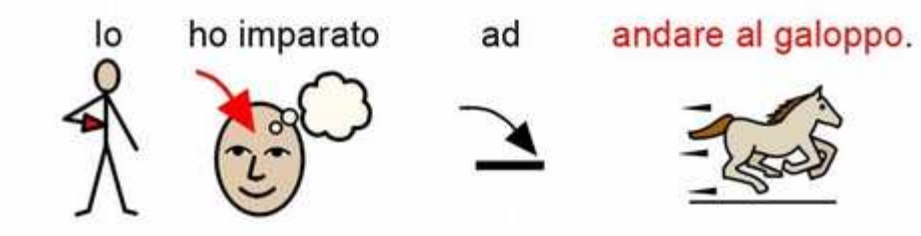

## **MODALITA'**

*Cosa si vuole scrivere Chi lo leggerà Con quale media verrà distribuito ( Depliant, A4)* 

#### **TIPOLOGIA**

Simbolizzazione completa Riassunti simbolici Punti principali Simboli chiave

#### **SYMWRITER**

#### **CONSIDERAZIONI SULLA PROGETTAZIONE**

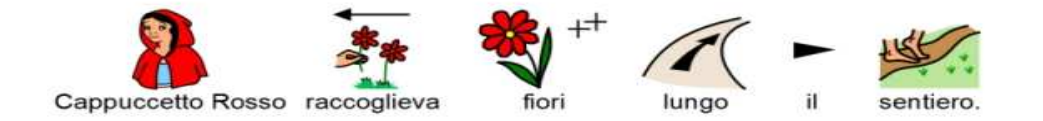

## CONTENUTI

Una parola può avere più di un significato, con simboli diversi, che rappresentano ciascuno di questi significati

#### **UNIFORMITA' DEL TESTO**

Scelti i simboli corretti, è meglio continuare ad usare gli stessi simboli per significati che ricorrono più volte nel testo

#### PERSONALIZZAZIONE

E' possibile modificare e personalizzare la parola a cui è associato un simbolo, sostituendo l'etichetta testuale collocata sotto il simbolo

## DIMOSTRAZIONE SOFTWARE PER LA CAA SYMWRITER - SIMBOLI WLS

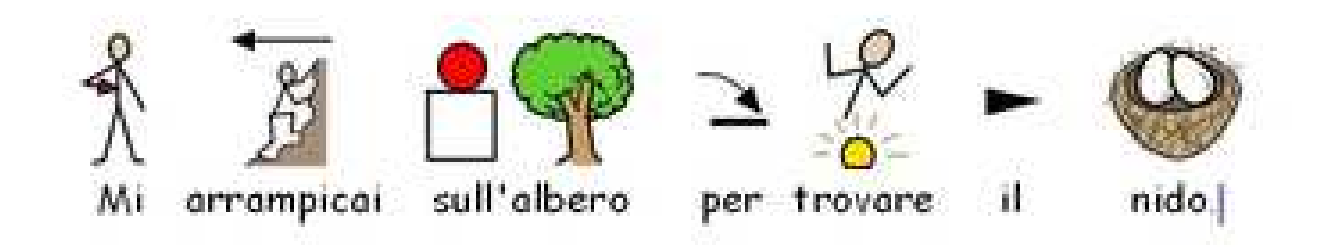

L'INSIEME DEI SIMBOLI Widgit E' UN VOCABOLARIO IN CONTINUA CRESCITA CON 10.000 SIMBOLI DIFFERENTI, CHE CORRISPONDONO A 40.000 PAROLE.

USATI IN TUTTO IL MONDO, ADATTATI A 17 LINGUE DIVERSE.

## DIMOSTRAZIONE SOFTWARE PER LA CAA SYMWRITER - SIMBOLI WLS

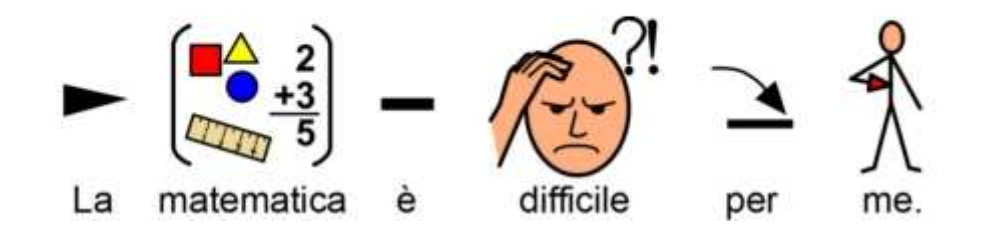

UNA GRAFICA MOLTO CHIARA CON L'USO DEL COLORE PER RENDERE PIÙ COMPRENSIBILE L'IMMAGINE E NON AD ARRICCHIRLA DI INUTILI DETTAGLI

UNO STILE DEI SIMBOLI NON INFANTILE E ADATTO, DUNQUE, ANCHE AI RAGAZZI PIÙ GRANDI

LA RICERCA DI COERENZA INTERNA NELLA RAPPRESENTAZIONE DEI SIGNIFICATI

### **SYMWRITER**

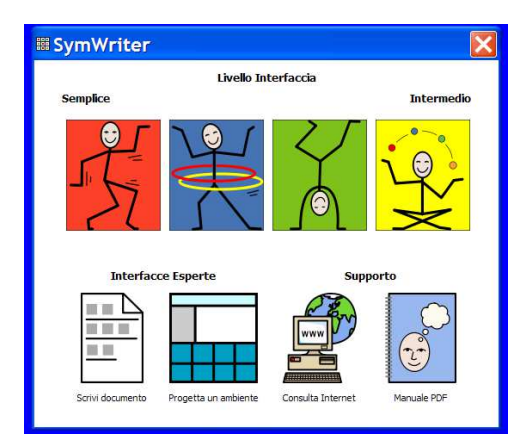

## LA SIMBOLIZZAZIONE NEL TESTO FORMATTAZIONE TESTO E SIMBOLI LA SCRITTURA IN TESTO L'INSERIMENTO DI IMMAGINI LA SINTESI VOCALE IL CONTROLLO ORTOGRAFICO LA SCRITTURA CON GRIGLIE : GLI AMBIENTI

#### **SYMWRITER - Avvio del programma**

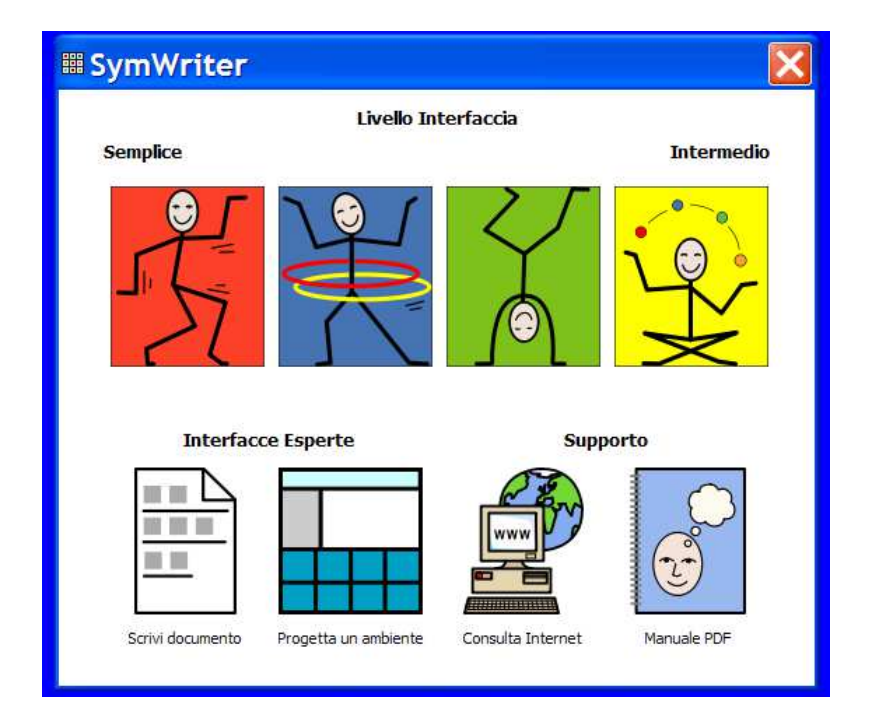

#### IN QUESTA MASCHERA SI PUO'SCEGLIERE TRA I VARI TIPI D' INTERFACCIA DISPONIBILI, SELEZIONANDO QUELLA PIÙ ADATTA AD UNO STUDENTE OPPURE AD UN INSEGNANTE

#### **SYMWRITER - Avvio del programma**

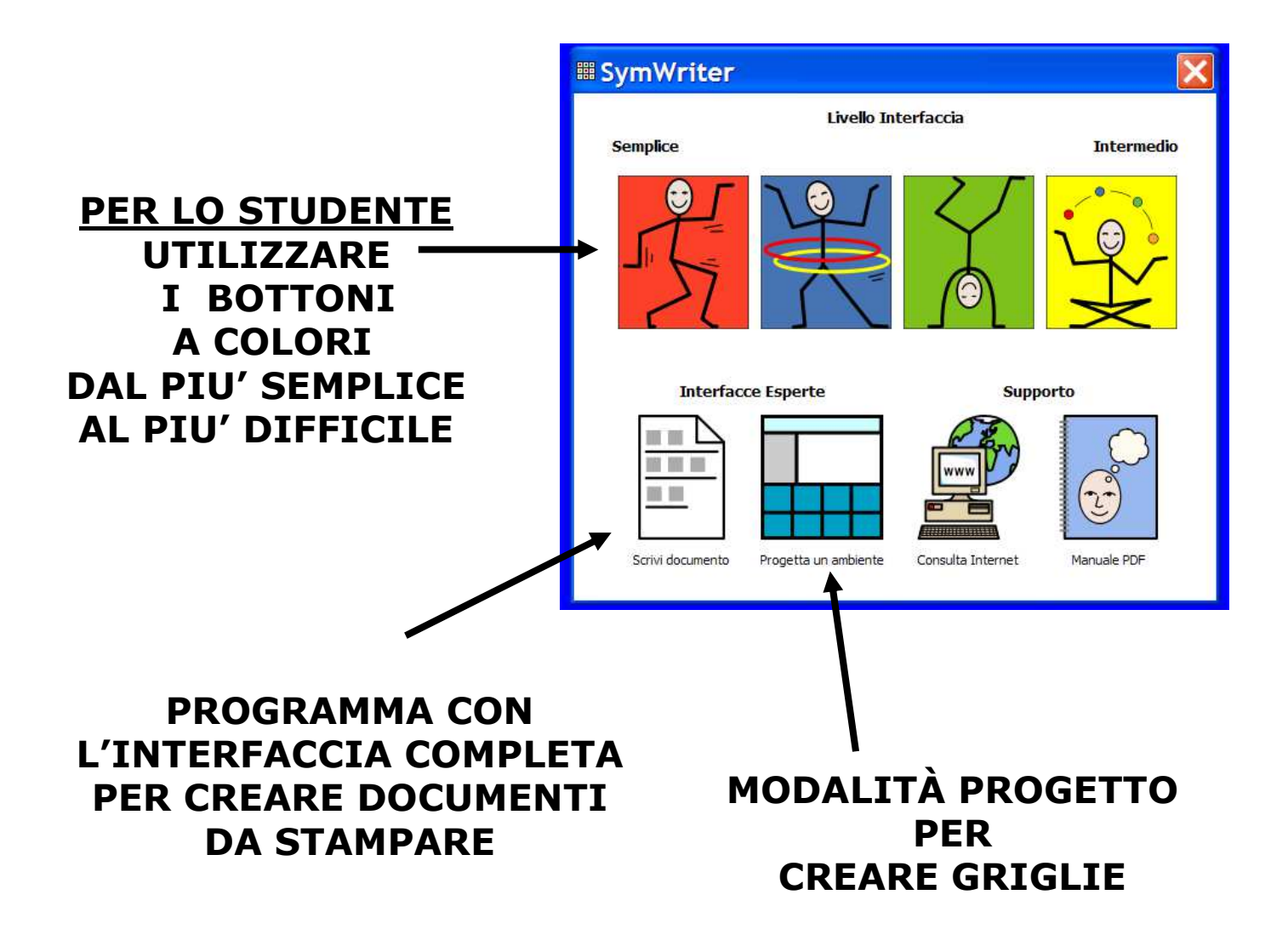

**SYMWRITER - Avvio del programma** 

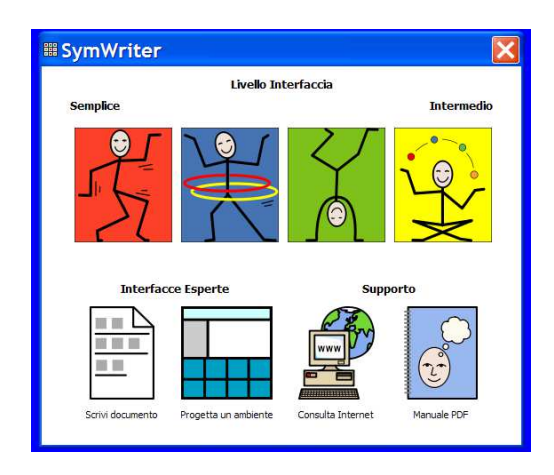

#### TUTTI I BOTTONI IMPOSTANO SYMWRITER IN <u>MODALITÀ TESTO</u> PER SCRIVERE UN DOCUMENTO (CON O SENZA L'AUSILIO DI GRIGLIE)

IL BOTTONE <u>PROGETTA UN AMBIENTE</u> CREA GRIGLIE E ALTRI SUPPORTI PER LA SCRITTURA

## DIMOSTRAZIONE SOFTWARE PER LA CAA GLI STRUMENTI DI SYMWRITER

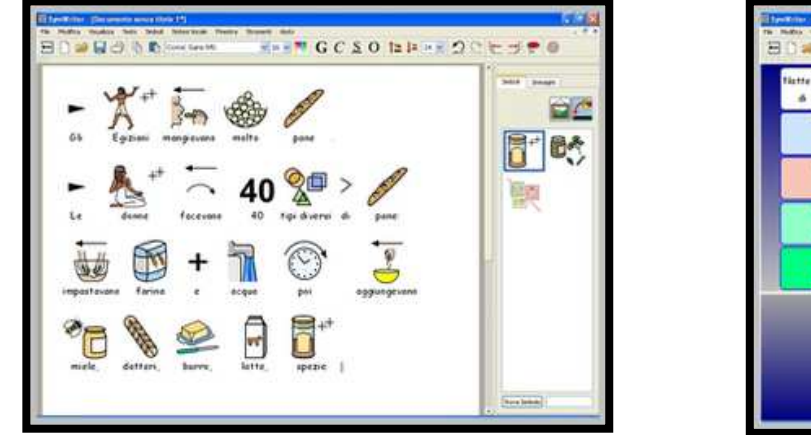

#### **EDITOR DI TESTI**

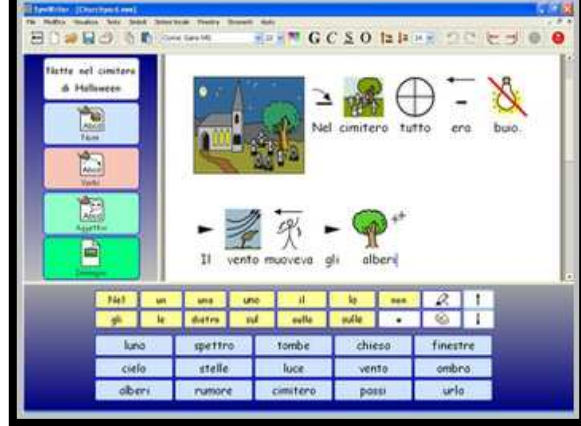

#### AMBIENTI

## GESTORE LISTE DI PAROLE

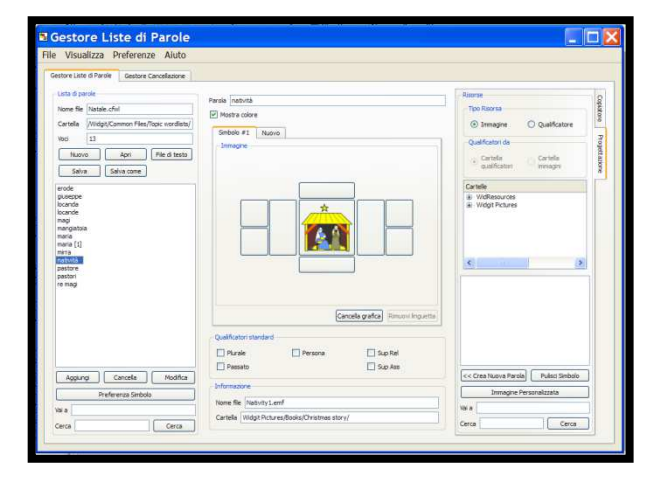

## **GLI STRUMENTI DI SYMWRITER**

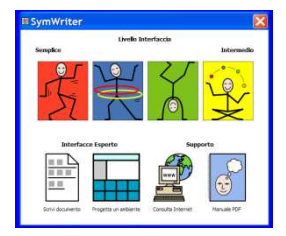

### **GESTORE LISTE DI PAROLE**

#### UN SOFTWARE AUSILIARIO CHE PERMETTE DI MEMORIZZARE PAROLE ASSOCIATE A SIMBOLI PERSONALI COME FOTOGRAFIE DI PERSONE O ALTRE IMMAGINI GIÀ UTILIZZATE

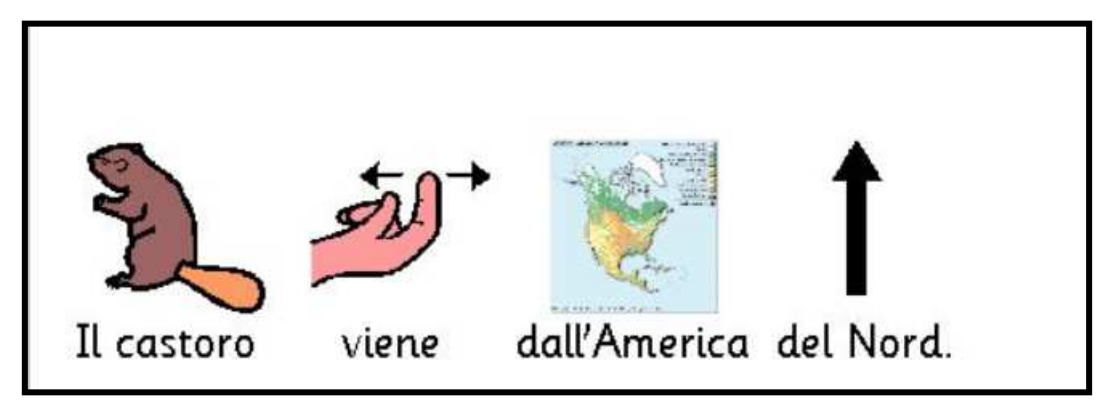

## **GLI STRUMENTI DI SYMWRITER**

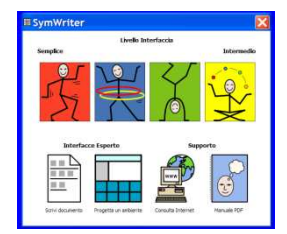

### **GESTORE LISTE DI PAROLE**

## UTILIZZATO PER MODIFICARE E GESTIRE LE LISTE DI PAROLE CON I PROGRAMMI WIDGIT:

COMMUNICATE: SYMWRITER COMMUNICATE: IN-PRINT VERSIONE 2

## DIMOSTRAZIONE SOFTWARE PER LA CAA GLI STRUMENTI DI SYMWRITER

#### **GESTORE LISTE DI PAROLE**

| e Visualizza Preferenze Aiuto                                                                                                    |                                                                                                    |                                                                                                    |
|----------------------------------------------------------------------------------------------------|----------------------------------------------------------------------------------------------------|----------------------------------------------------------------------------------------------------|
| estore Liste di Parole Gestore Cancellazione                                                                                                    |                                                                                                    |                                                                                                    |
| Lista di parole<br>Nome file Natale, cfivi<br>Cartella (Widgit/Common Files/Topic wordlists/<br>Voci 13<br>Nuovo Apri File di testo<br>Salva Salva come<br>erode<br>giuseppe<br>locanda<br>locande<br>magi<br>mangiatoia<br>maria [1]<br>mirra<br>ratività<br>pastore<br>pastori<br>re magi | Parola natività  ✓ Mostra colore  Simbolo #1 Nuovo  Immagine                                                                                              | Risorse<br>Tipo Risorsa<br>() Immagine () Qualificatore<br>Qualificatori da<br>() Cartella<br>() Qualificatori da<br>() Cartella<br>() Cartelle<br>() WidResources<br>() Widgit Pictures<br>() Widgit Pictures |
| Aggiungi Cancella Modifica<br>Preferenza Simbolo<br>Vai a                                                                                                    | Qualificatori standard       Plurale       Passato       Sup Ass   Informazione Nome file Nativity 1.emf Cartella Wirknit Pichures/Books/Christmas story/ | << Crea Nuova Parola)                                                                                                    |

## **GLI STRUMENTI DI SYMWRITER**

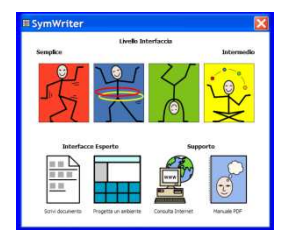

#### **GESTORE LISTE DI PAROLE**

**CREARE ALTRI SIMBOLI** ASSOCIANDO FRA LORO QUELLI GIÀ PRESENTI NELLA LIBRERIA DEL PROGRAMMA

**CREARE LISTE GENERALI** E LISTE SPECIFICHE DA ATTIVARE SOLO PER REALIZZARE TIPI PARTICOLARI DI TESTI (AD ES. DI STORIA, DI

SCIENZE, ETC.)

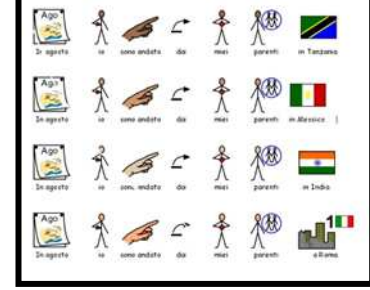

## **GLI STRUMENTI DI SYMWRITER**

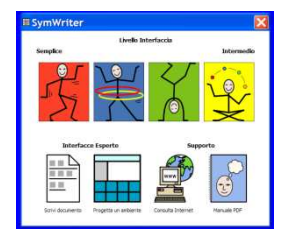

### **GESTORE LISTE DI PAROLE**

SIMBOLIZZA I TESTI TENENDO CONTO DEL TEMPO DEL VERBO (PASS.PROSSIMO PASS.REMOTO PRES.)

DELLA PERSONA DEL VERBO (SING.PLUR.MASC. FEMM.) DEI SUPERLATIVI, DEL PLURALE DI NOMI E AGGETTIVI

## DI ARTICOLI E CONGIUNZIONI

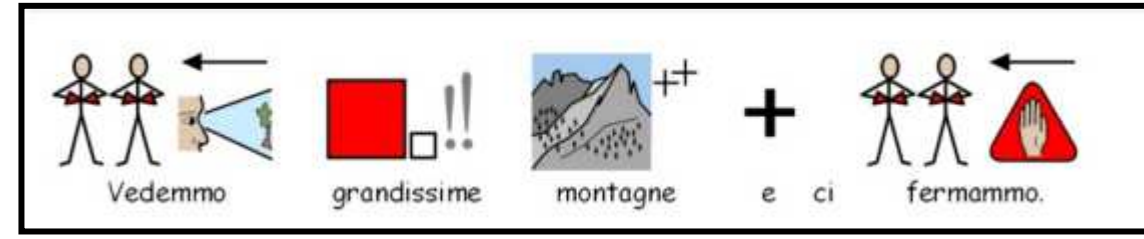

## **GLI STRUMENTI DI SYMWRITER**

## **EDITOR DI TESTI**

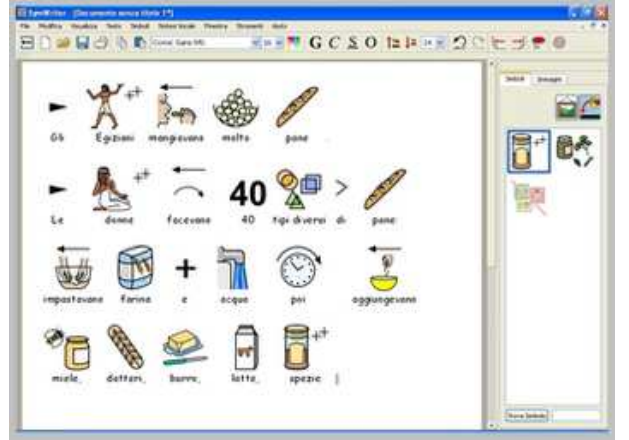

#### DURANTE LA SCRITTURA, E' POSSIBILE AVERE L'IMMEDIATO ACCOPPIAMENTO DEI SIMBOLI ALLE PAROLE

#### SISTEMA DI ELABORAZIONE LINGUISTICA ASSOCIA I SIMBOLI ALLA SCRITTURA TENENDO CONTO DEI PLURALI DEI NOMI E DEGLI AGGETTIVI, DELLA PERSONA E DEL TEMPO DEI VERBI, DEGLI ARTICOLI E DELLE PREPOSIZIONI

### **GLI STRUMENTI DI SYMWRITER**

#### AMBIENTI

ALL'INTERNO DEI QUALI POTRETE CREARE MATRICI (<u>GRIGLIE</u>) DI SIMBOLI, IMMAGINI, PAROLE, FRASI PER UNA GRANDE VARIETÀ DI ATTIVITÀ DIDATTICHE

TESTI PRODOTTI UTILIZZANDO LE <u>CASELLE</u> <u>DELL'AMBIENTE</u> SARANNO TRASCRITTI SULLA PAGINA CON LE STESSE POSSIBILITÀ DI SIMBOLIZZAZIONE PRESENTI NELL'EDITOR DI

TESTI

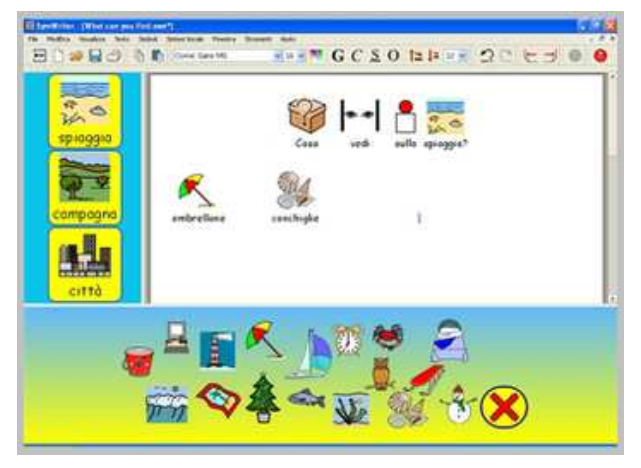

### **SYMWRITER**

## Lo Schermo per la Scrittura - Liv.Semplice

| III SymWriter - [Documento senza titolo 5]                                     |                         |
|--------------------------------------------------------------------------------|-------------------------|
| File Modifica Visualizza Testo Simboli Sintesi Vocale Finestra Strumenti Aiuto | - 8 :                   |
|                                                                                |                         |
|                                                                                |                         |
|                                                                                |                         |
|                                                                                |                         |
|                                                                                | Simboli Immagini        |
|                                                                                |                         |
|                                                                                |                         |
|                                                                                |                         |
|                                                                                | abiti altro ambiente    |
|                                                                                |                         |
|                                                                                | animali bandiere casa   |
|                                                                                |                         |
|                                                                                |                         |
|                                                                                | cibi colore feste       |
|                                                                                |                         |
|                                                                                | foto generale libri     |
|                                                                                |                         |
|                                                                                |                         |
|                                                                                |                         |
|                                                                                | 🕺 🏂 🖳                   |
|                                                                                | persone 2 sfondi storia |
|                                                                                |                         |
|                                                                                | Mic Tamazini            |
|                                                                                | Immagini Condivise      |
|                                                                                | Immagini Widgit         |
|                                                                                |                         |

#### **SYMWRITER**

## Lo Schermo per la Scrittura – Liv.Intermedio

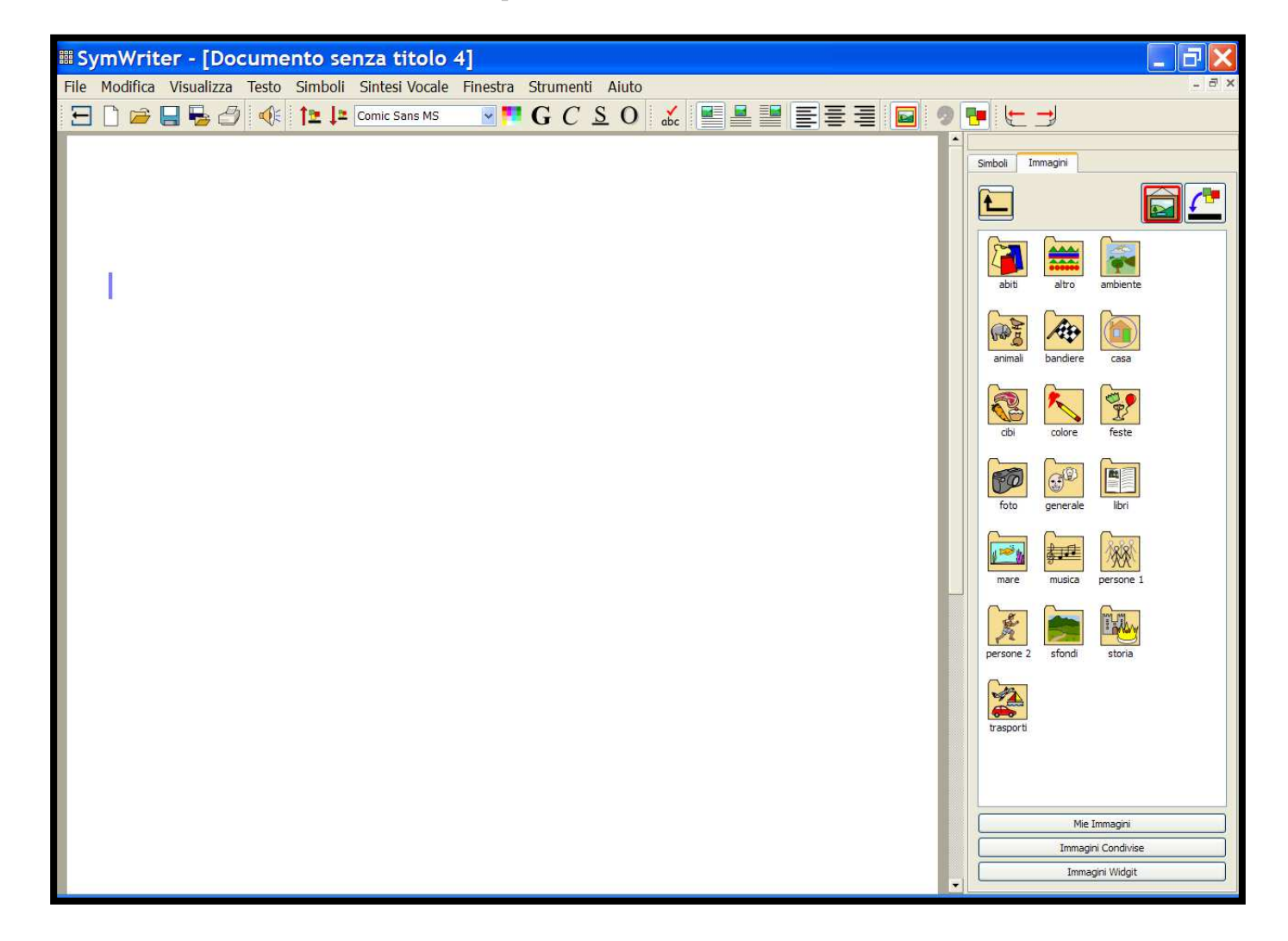

## SYMWRITER Lo Schermo in <u>Modalità Testo</u>

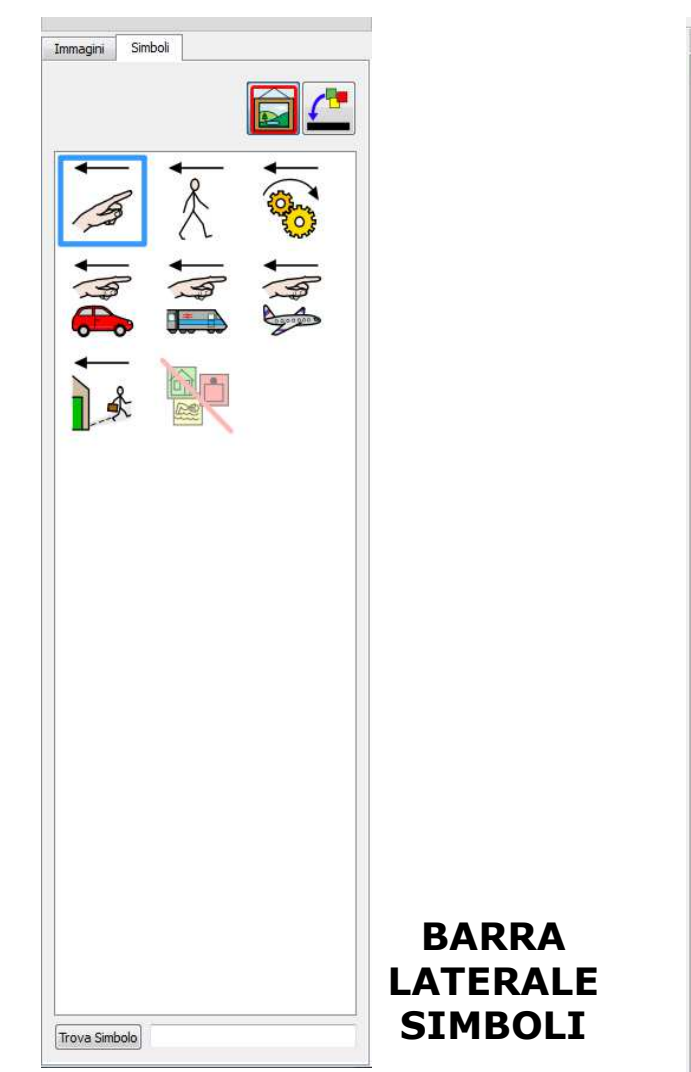

| Immagini  | Simboli            |           |  |  |  |
|-----------|--------------------|-----------|--|--|--|
|           |                    |           |  |  |  |
| abiti     | altro              | ambiente  |  |  |  |
| animali   | bandiere           | casa      |  |  |  |
| cibi      | colore             | feste     |  |  |  |
| foto      | generale           | libri     |  |  |  |
| mare      | musica             | persone 1 |  |  |  |
| persone 2 | prepositio         | sfondi    |  |  |  |
| storia    | trasporti          |           |  |  |  |
|           |                    |           |  |  |  |
|           | Mie Immagini       |           |  |  |  |
|           | Immagini Condivise |           |  |  |  |
|           | Immagini Widgit    |           |  |  |  |
| <u>i</u>  | Icone Applicazioni |           |  |  |  |

BARRA DELLE IMMAGINI

## **SYMWRITER**

Lo Schermo in Modalità Progetto

| SymWriter - [Ambiente senza titolo 10]                                                                                                    | _ <b>ð</b> X     |
|----------------------------------------------------------------------------------------------------|------------------|
| File Modifica Visualizza Testo Simboli Sintesi Vocale Ambiente Finestra Strumenti Aiuto                                                                                                    | - 8 ×            |
| 🗄 😼 🖥 🖺 MS Shell Dig 2 🔄 💴 🛛 G C S O 🎦 📮 14 🛒 🖬 🤊 👎 🔘 📿 💭 🔲 🖗                                                                                                    | <b>)</b>         |
| · · · · · · · · · · · · · · · · · · ·                                                                                                    | 9. HJ            |
| Progettazione A     Porreli Bare Laterali     Scredi parmeli e la bare per l'auxo ambiente, o     scredi ambiente astatuta di battori     scredi ambiente astatuta di battori     scredi     Crea da modelo     Contrua | Simboli Immagini |

## SYMWRITER Lo Schermo in <u>Modalità Progetto</u>

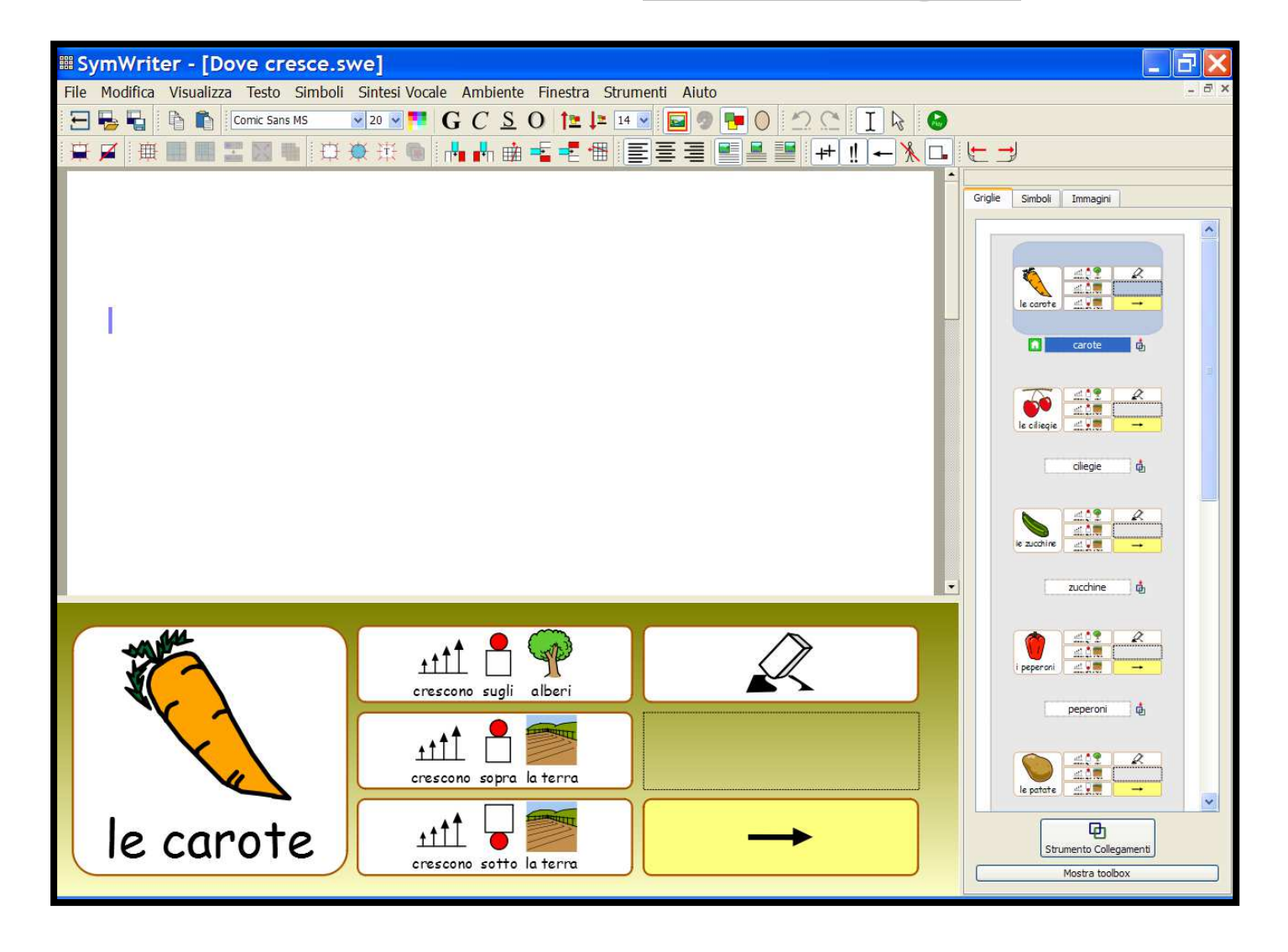

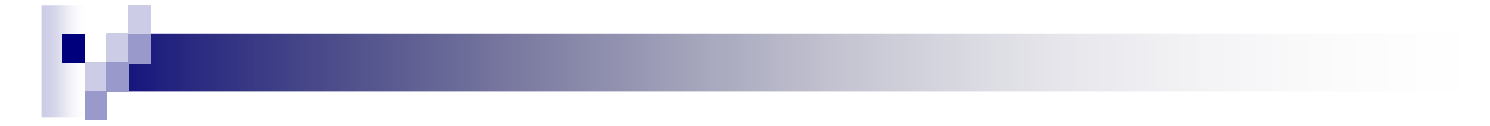

## **SYMWRITER – LA SIMBOLIZZAZIONE DEL TESTO**

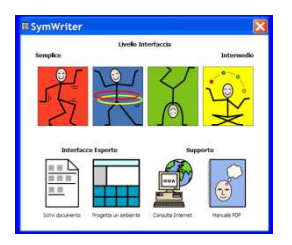

## NELLA <u>MASCHERA DI AVVIO</u> USANDO IL BOTTONE <u>SCRIVI DOCUMENTO</u>

## NELLA FRASE "HO LETTO A LETTO "

#### IL SISTEMA DI SIMBOLIZZAZIONE COMPRENDE CHE LA PRIMA PAROLA È UN VERBO, CAMBIA IL RELATIVO SIMBOLO

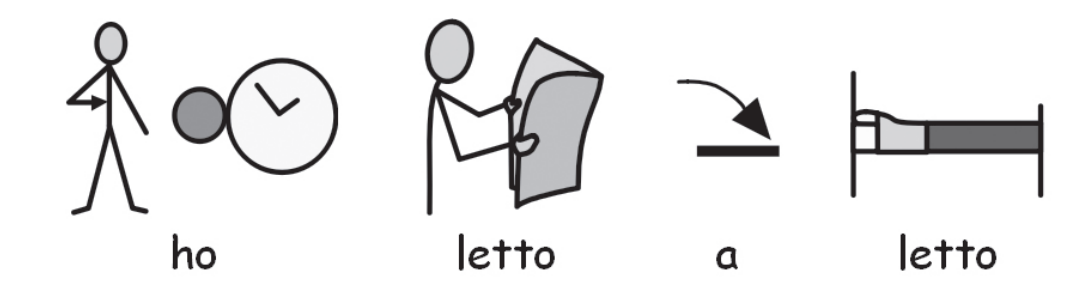

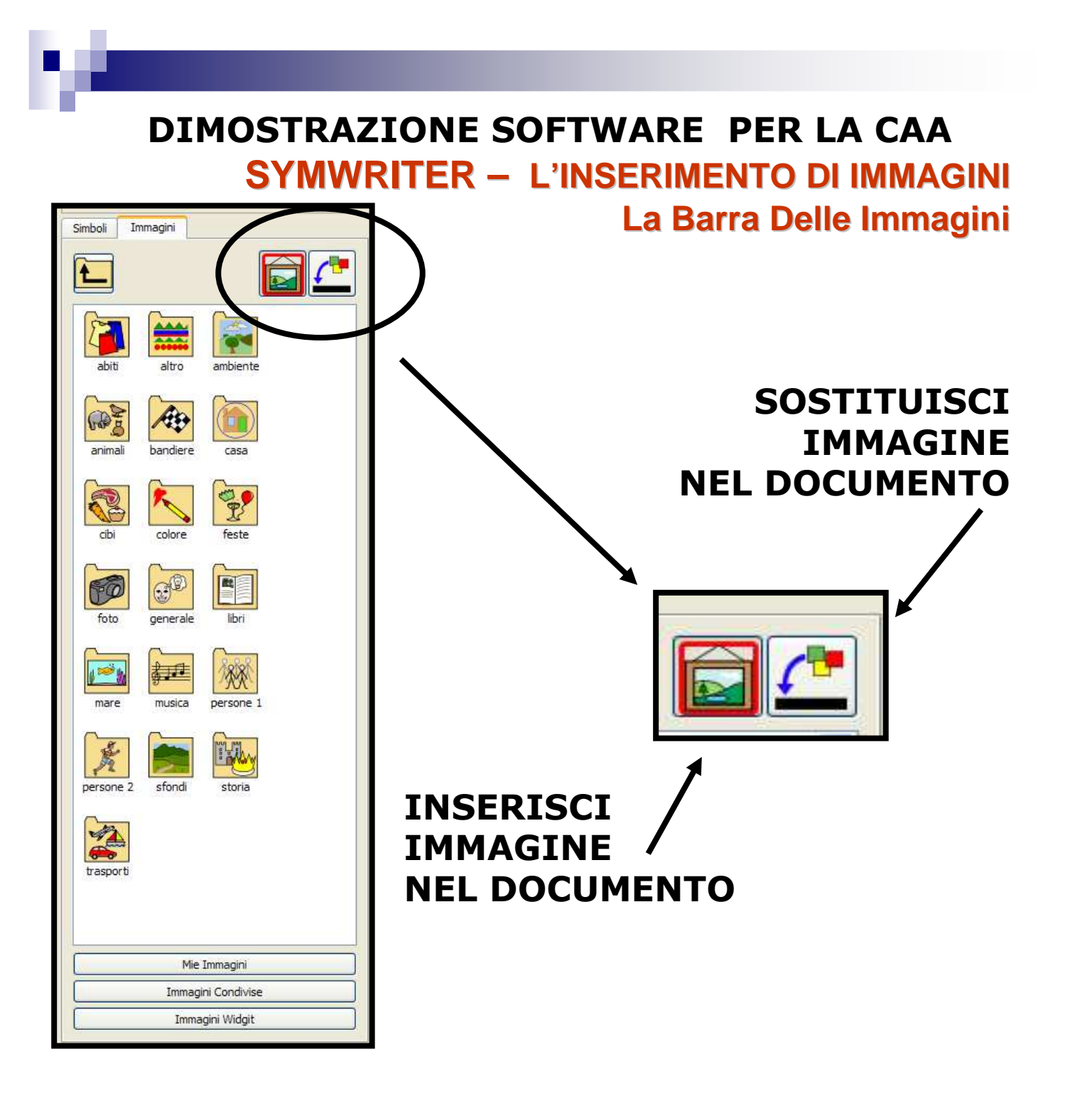

DIMOSTRAZIONE SOFTWARE PER LA CAA SYMWRITER – LA SIMBOLIZZAZIONE DEL TESTO Cambiare Simbolo utilizzando la Barra Laterale

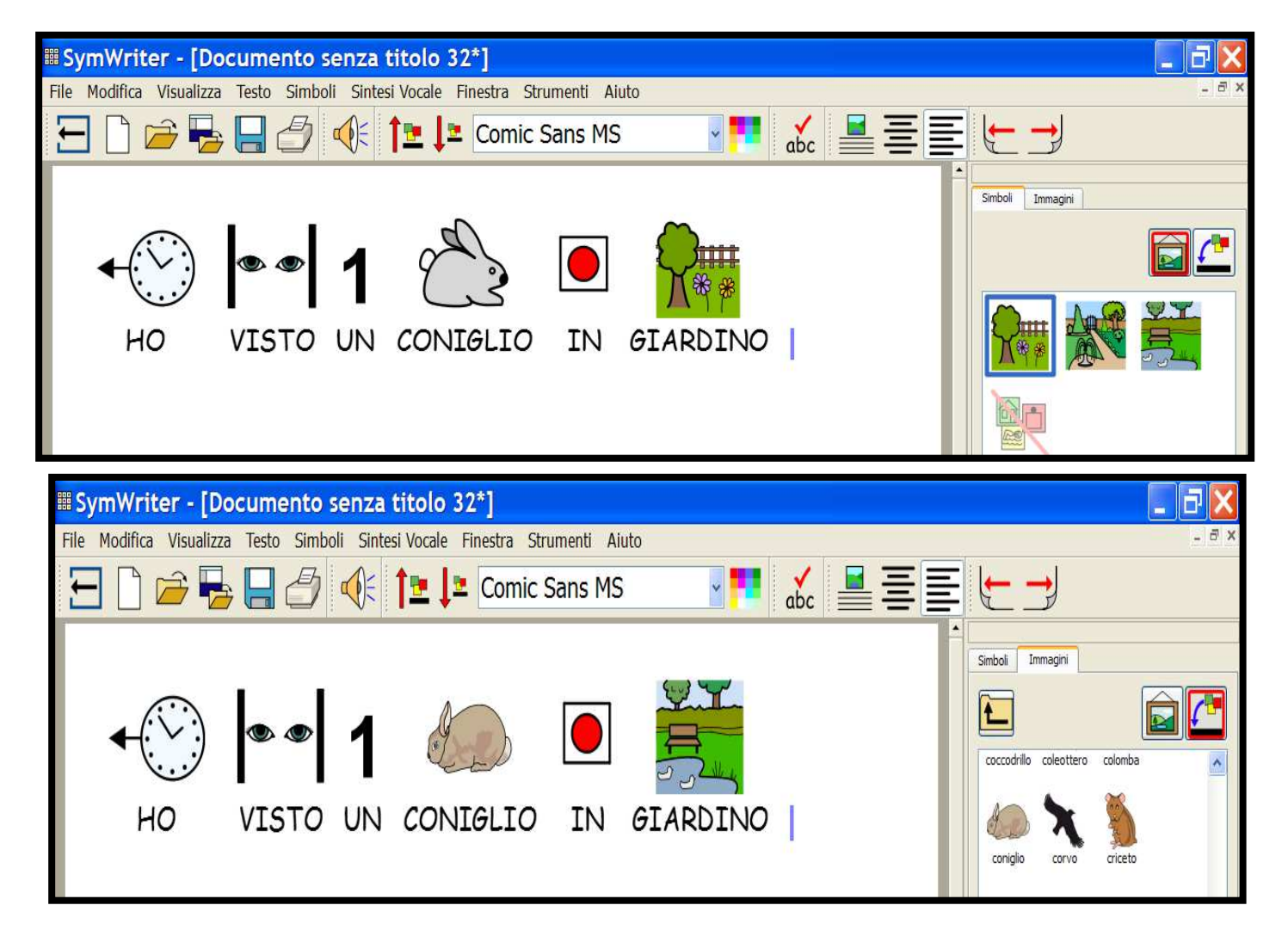

#### DIMOSTRAZIONE SOFTWARE PER LA CAA SYMWRITER- FORMATTAZIONE TESTO E SIMBOLI Modificare la Dimensione dei Simboli

| SymWriter - [Documento senza titolo 32*]      |                                                                                                    |  |
|-----------------------------------------------|----------------------------------------------------------------------------------------------------|--|
| ile Modifica Visualizza Testo Simboli Sintesi | Vocale Finestra Strumenti Aiuto                                                                                                    |  |
|                                               | 🔁 💵 Comic Sans MS                                                                                                    |  |
|                                               | Dimensione simboli (mm)       14         Applica a:       Intero documento         Intero documento       Immonstration simbolo/i corrente/i         Prossime immagini libere |  |

## **MENÙ SIMBOLI / DIMENSIONE SIMBOLI**

PER MODIFICARE LA DIMENSIONE DEL SIMBOLO CORRENTE O DEI SIMBOLI CONTENUTI NELL'INTERO DOCUMENTO
DIMOSTRAZIONE SOFTWARE PER LA CAA SYMWRITER-FORMATTAZIONE TESTO E SIMBOLI Modificare la Dimensione delle Immagini

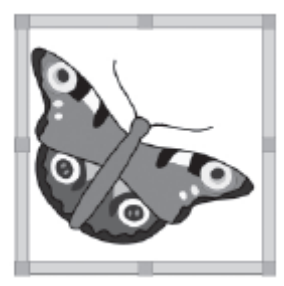

LE IMMAGINI SONO GIÀ IMPOSTATE CON DIMENSIONI PROPRIE

LA DIMENSIONE DELL'IMMAGINE PUÒ ESSERE PREVENTIVAMENTE IMPOSTATA NELLA FINESTRA DI DIALOGO <u>DIMENSIONE SIMBOLO</u>

PERRIDIMENSIONAREL'IMMAGINEMANUALMENTEFARECLICKSULL'IMMAGINESTESSA PERVISUALIZZARE I PUNTINISUI QUALIEFFETTUAREILTRASCINAMENTOFINOOTTENERE LA DIMENSIONEOTTENERATA

## DIMOSTRAZIONE SOFTWARE PER LA CAA SYMWRITER-FORMATTAZIONE TESTO E SIMBOLI Modificare la Dimensione delle Immagini

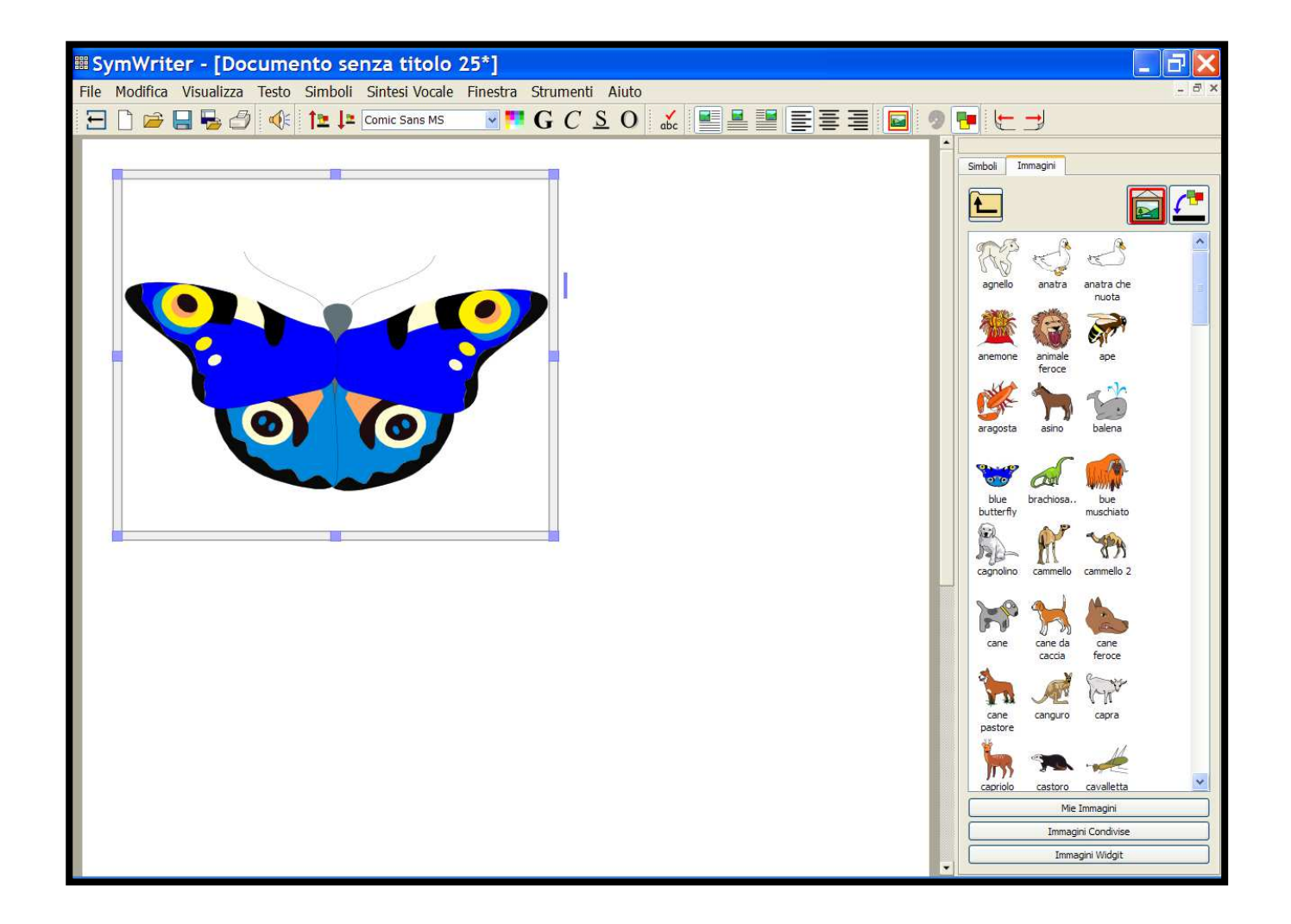

# DIMOSTRAZIONE SOFTWARE PER LA CAA SYMWRITER- FORMATTAZIONE TESTO E SIMBOLI Modificare il Carattere

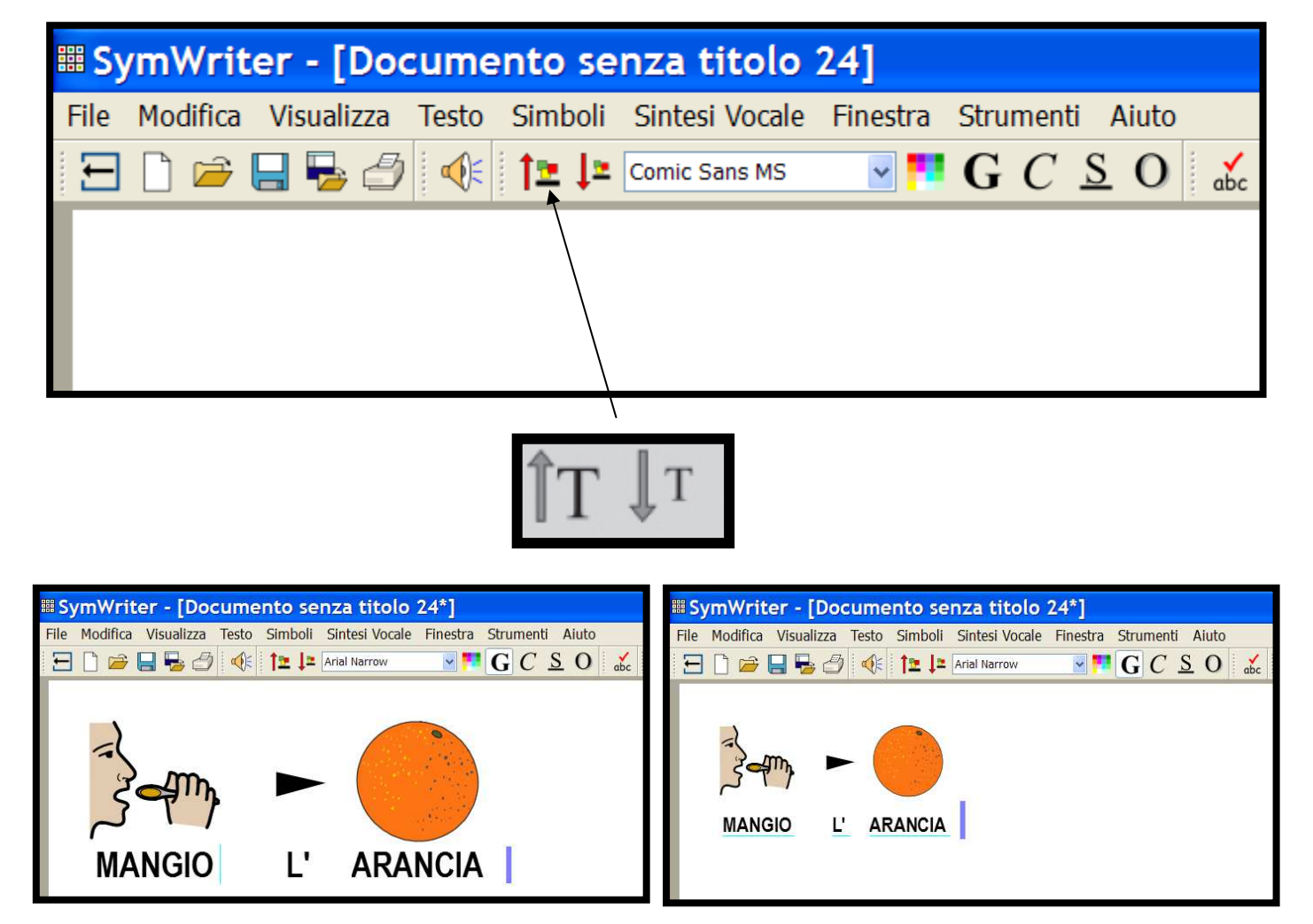

DIMOSTRAZIONE SOFTWARE PER LA CAA SYMWRITER- FORMATTAZIONE TESTO E SIMBOLI Modificare il Carattere

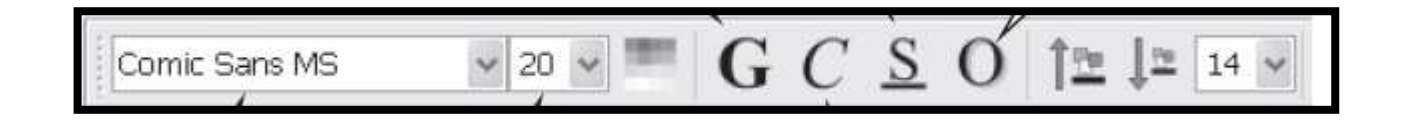

# **EVIDENZIARE IL TESTO DA MODIFICARE**

# UTILIZZARE LA BARRA DEGLI STRUMENTI PER LE MODIFICHE

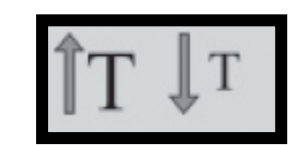

## PERMETTE DI AUMENTARE O RIDURRE LA DIMENSIONE DEL TESTO

# DIMOSTRAZIONE SOFTWARE PER LA CAA SYMWRITER- FORMATTAZIONE TESTO E SIMBOLI Posizione del testo e marcatura testo

| III SymWriter - [Do      | cumento senza titolo 25*]                                                                                                    |
|--------------------------|----------------------------------------------------------------------------------------------------|
| File Modifica Visualizza | Testo Simboli Sintesi Vocale Finestra Strumenti Aiuto                                                                                                    |
|                          | <ul> <li>Carattere</li> <li>Paragrafo</li> <li>Colore</li> <li>Controllo ortografico</li> <li>Controlla ortografia durante la scrittura</li> <li>Modifica dizionario</li> <li>Modifica suggerimenti per errori tipici</li> </ul> |
|                          |                                                                                                    |

## DIMOSTRAZIONE SOFTWARE PER LA CAA SYMWRITER-FORMATTAZIONE TESTO E SIMBOLI Posizione del testo

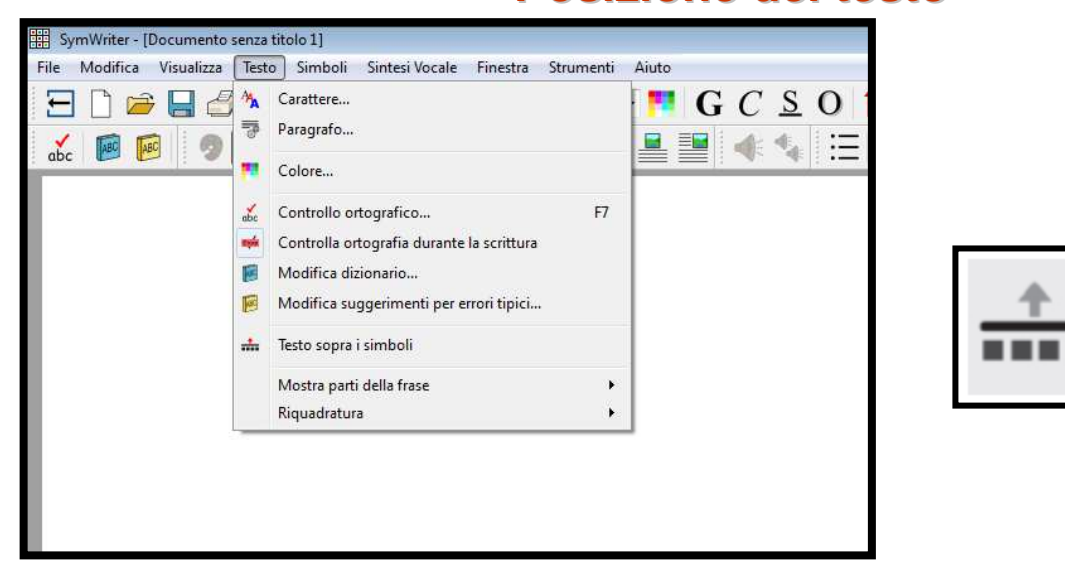

E' POSSIBILE DECIDERE SE IL TESTO APPAIA SOPRA O SOTTO I SIMBOLI

È POSSIBILE IMPOSTARE TALE OPZIONE PARAGRAFO PER PARAGRAFO

MENÙ TESTO/ TESTO SOPRA I SIMBOLI / O TESTO SOTTO I SIMBOLI, FACENDO CLICK SUL PARAGRAFO (OPPURE EVIDENZIATE I PARAGRAFI) CHE SI VUOLE MODIFICARE

## DIMOSTRAZIONE SOFTWARE PER LA CAA SYMWRITER – LA SCRITTURA IN TESTO Posizione del testo

| III SymWriter - [Doo     | cumento senza titolo 25*]                             |
|--------------------------|-------------------------------------------------------|
| File Modifica Visualizza | Testo Simboli Sintesi Vocale Finestra Strumenti Aiuto |
| = 🗋 🗁 🔚 😓 🎒              | A Carattere I S O abc                                 |
|                          | Paragrafo                                             |
|                          | Tolore                                                |
|                          | Controllo ortografico F7                              |
|                          | 💳 Controlla ortografia durante la scrittura           |
|                          | 🖻 Modifica dizionario                                 |
|                          | 🦻 Modifica suggerimenti per errori tipici             |
|                          | 罪 Testo sotto i simboli                               |
|                          | Mostra parti della frase                              |
|                          | MA PREPARA LA MINESTRA                                |

## DIMOSTRAZIONE SOFTWARE PER LA CAA SYMWRITER- FORMATTAZIONE TESTO E SIMBOLI Colore del Testo

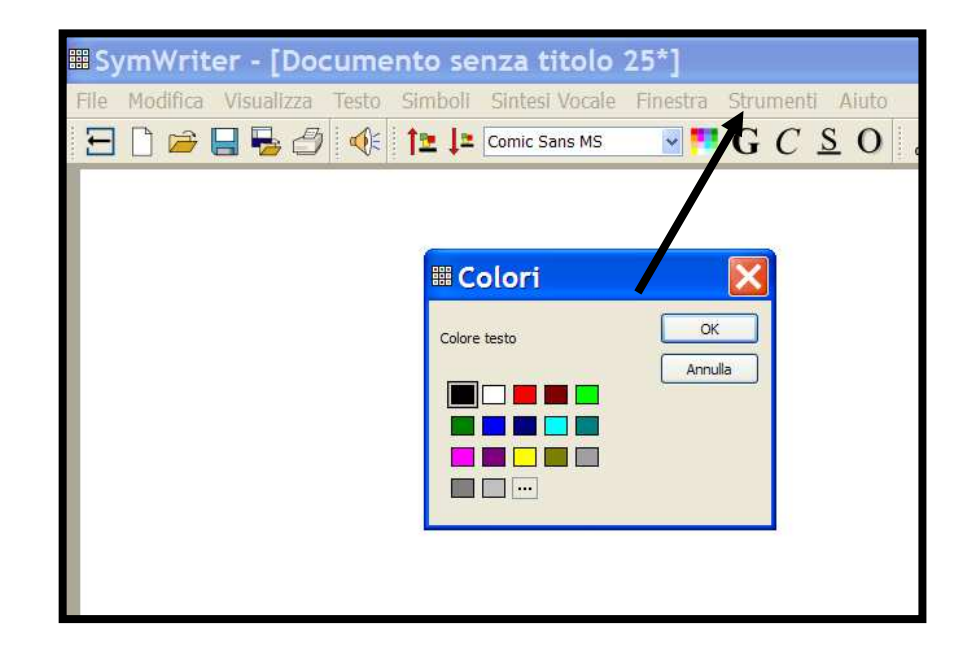

# FINESTRADIDIALOGOCOLORIUTILIZZANDOILBOTTONECOLOREOPPURESELEZIONANDOCOLOREDALMENÙTESTO.

# DIMOSTRAZIONE SOFTWARE PER LA CAA SYMWRITER- FORMATTAZIONE TESTO E SIMBOLI Colore dei Simboli

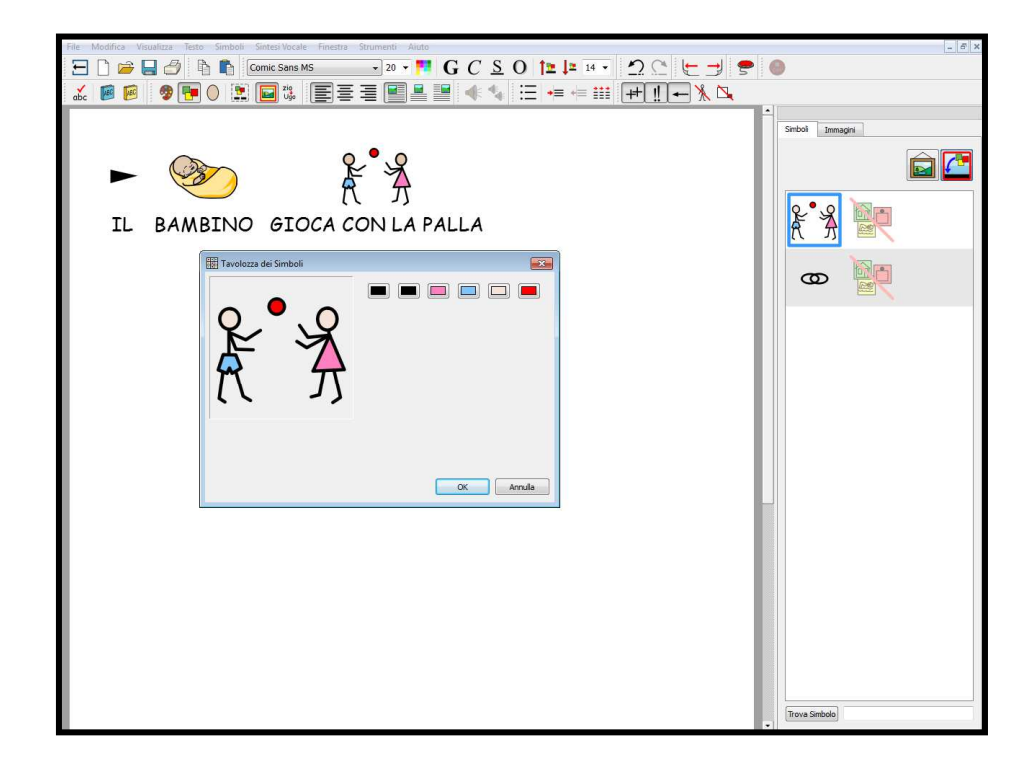

QUESTA FINESTRA SI APRIRÀ SOLTANTO SE IL CURSORE SI TROVA SU UNA PARTE DEL TESTO. DIMOSTRAZIONE SOFTWARE PER LA CAA SYMWRITER – LA SCRITTURA IN TESTO Posizione del testo

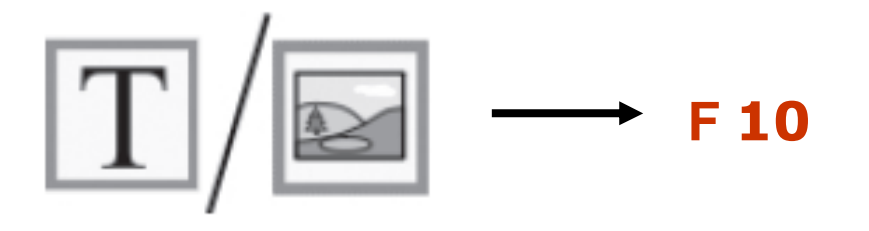

PER SCRIVERE UN PARAGRAFO IN TESTO, CIOÈ SENZA SIMBOLI, PRIMA DI INIZIARE A SCRIVERE, PREMETE IL TASTO F10

NON APPARIRANNO SIMBOLI E NON VERRÀ LASCIATO NESSUNO SPAZIO PER I SIMBOLI (SI PUÒ COMUNQUE RIATTIVARE LA VISUALIZZAZIONE DEI SIMBOLI PER QUALSIASI PAROLA)

# DIMOSTRAZIONE SOFTWARE PER LA CAA SYMWRITER – LA SCRITTURA IN TESTO Visualizzazione del significato delle parole

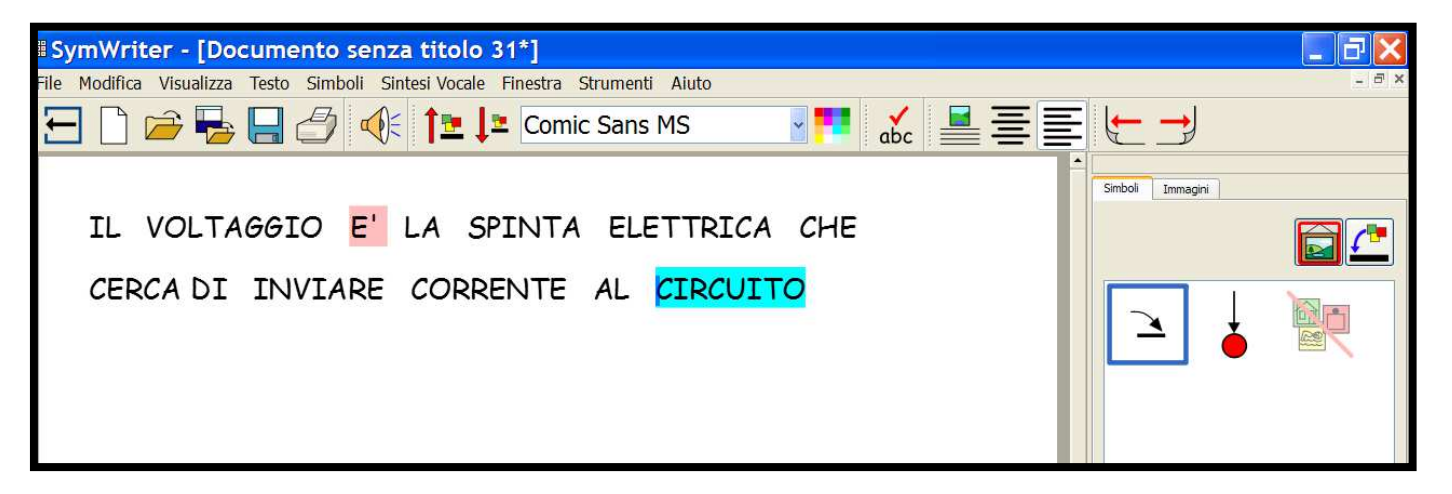

FACENDO CLICK SU "CIRCUITO", APPARE UN SIMBOLO CHE FORNISCE UN SUGGERIMENTO RELATIVO AL SIGNIFICATO DI TALE PAROLA

PER COLORO CHE NON HANNO BISOGNO DI UN SUPPORTO COMPLETO DI SIMBOLI, POSSONO ESSERE AIUTATI DALLA <u>VISUALIZZAZIONE</u> <u>DEI SIGNIFICATI DELLE PAROLE ILLUSTRATE</u> SIA MENTRE SCRIVONO, SIA SUCCESSIVAMENTE, FACENDO CLICK SULLA PAROLA STESSA.

# DIMOSTRAZIONE SOFTWARE PER LA CAA SYMWRITER

**IMPOSTAZIONI PAGINA, MARGINI E COLORE CARTA** 

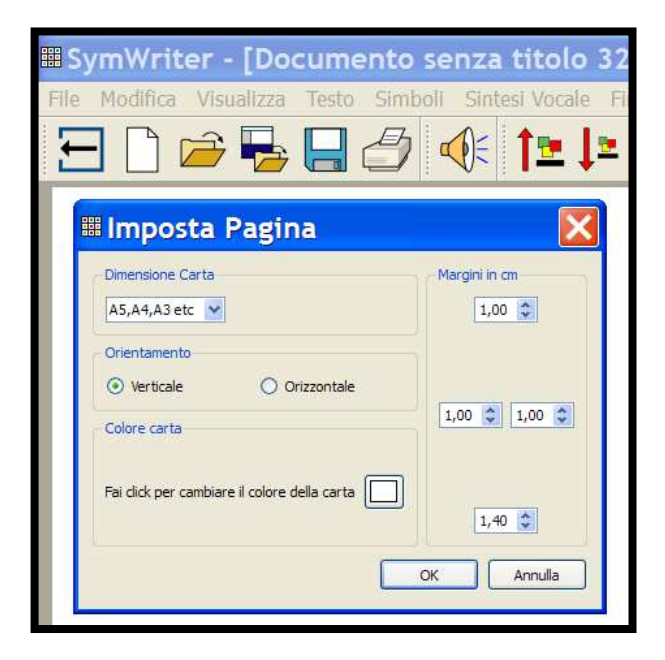

# MENÙ FILE/ IMPOSTA PAGINA

### FORMATO DELLA CARTA DA UTILIZZARE

## ORIENTAMENTO CHE SI ADATTA MEGLIO ALLA VISUALIZZAZIONE SULLO SCHERMO

# DIMOSTRAZIONE SOFTWARE PER LA CAA SYMWRITER - LA SINTESI VOCALE

| SymWriter - [Documento senza titolo 32*] |                          |                                        |  |  |  |  |  |  |
|------------------------------------------|--------------------------|----------------------------------------|--|--|--|--|--|--|
| File Modifica Visu                       | ualizza Testo Simboli Si | intesi Vocale Finestra Strumenti Aiuto |  |  |  |  |  |  |
| 🛨 🗋 🖻                                    |                          | Comic Sans MS                          |  |  |  |  |  |  |
|                                          |                          |                                        |  |  |  |  |  |  |

| SymWriter - [Documento senza titolo 32*] |                                         |  |  |  |  |  |  |  |
|------------------------------------------|-----------------------------------------|--|--|--|--|--|--|--|
| File Modifica Visualizza Testo Simboli   | Sintesi Vocale Finestra Strumenti Aiuto |  |  |  |  |  |  |  |
| -                                        | Leggi<br>A Ripeti Lettura               |  |  |  |  |  |  |  |
|                                          | 🥙 Ripeti Lettera                        |  |  |  |  |  |  |  |
|                                          | Ripeti Parola                           |  |  |  |  |  |  |  |
|                                          |                                         |  |  |  |  |  |  |  |
|                                          |                                         |  |  |  |  |  |  |  |
|                                          | Imposta Velocità Voce                   |  |  |  |  |  |  |  |

# DIMOSTRAZIONE SOFTWARE PER LA CAA SYMWRITER - LA SINTESI VOCALE Sintesi Vocale Automatica

| Sint           | esi Vocale Finestra  | Strumenti |  |  |  |  |  |  |
|----------------|----------------------|-----------|--|--|--|--|--|--|
|                | Leggi                | F6        |  |  |  |  |  |  |
| 4 <sub>4</sub> | Ripeti Lettura       |           |  |  |  |  |  |  |
| <b>a_</b>      | Ripeti Lettera       |           |  |  |  |  |  |  |
| etta_          | Ripeti Parola        |           |  |  |  |  |  |  |
| ۰              | Ripeti Frase         |           |  |  |  |  |  |  |
|                | Voce si/no           | •         |  |  |  |  |  |  |
|                | Scegli voce          |           |  |  |  |  |  |  |
|                | Imposta Velocità Voc | :e        |  |  |  |  |  |  |
| _              |                      |           |  |  |  |  |  |  |

MENÙ SINTESI VOCALE SELEZIONARE L'OPZIONE DESIDERATA

SELEZIONARE ANCHE PIÙ OPZIONI INSIEME

DURANTE LA SCRITTURA È POSSIBILE ASCOLTARE LA LETTURA IN VOCE DEL TESTO DIGITATO DIMOSTRAZIONE SOFTWARE PER LA CAA SYMWRITER - LA SINTESI VOCALE Sintesi Vocale manuale

CLICK PER ASCOLTARE LA RIPETIZIONE IN VOCE DELLA FRASE CORRENTE

DI NUOVO CLICK PER ASCOLTARE LA FRASE SUCCESSIVA SE NON SI È SENTITO BENE UNA RIPETIZIONE IN VOCE

FARE CLICK QUI PER RIASCOLTARLA

# DIMOSTRAZIONE SOFTWARE PER LA CAA SYMWRITER - IL CONTROLLO ORTOGRAFICO

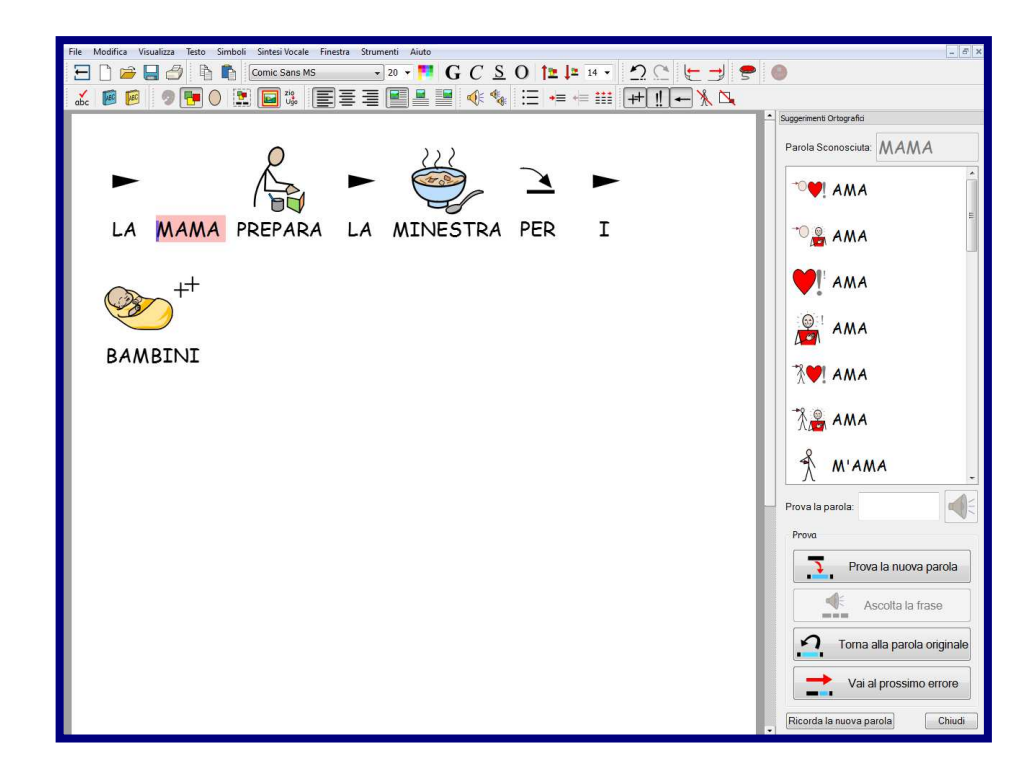

## CLICK CON IL <u>PULSANTE DESTRO DEL MOUSE</u> SULLA PAROLA ERRATA

# APPARE LISTA DI PAROLE CONSIGLIATE CON SIMBOLI, SELEZIONARE LA PAROLA ESATTA.

# DIMOSTRAZIONE SOFTWARE PER LA CAA SYMWRITER - IL CONTROLLO ORTOGRAFICO

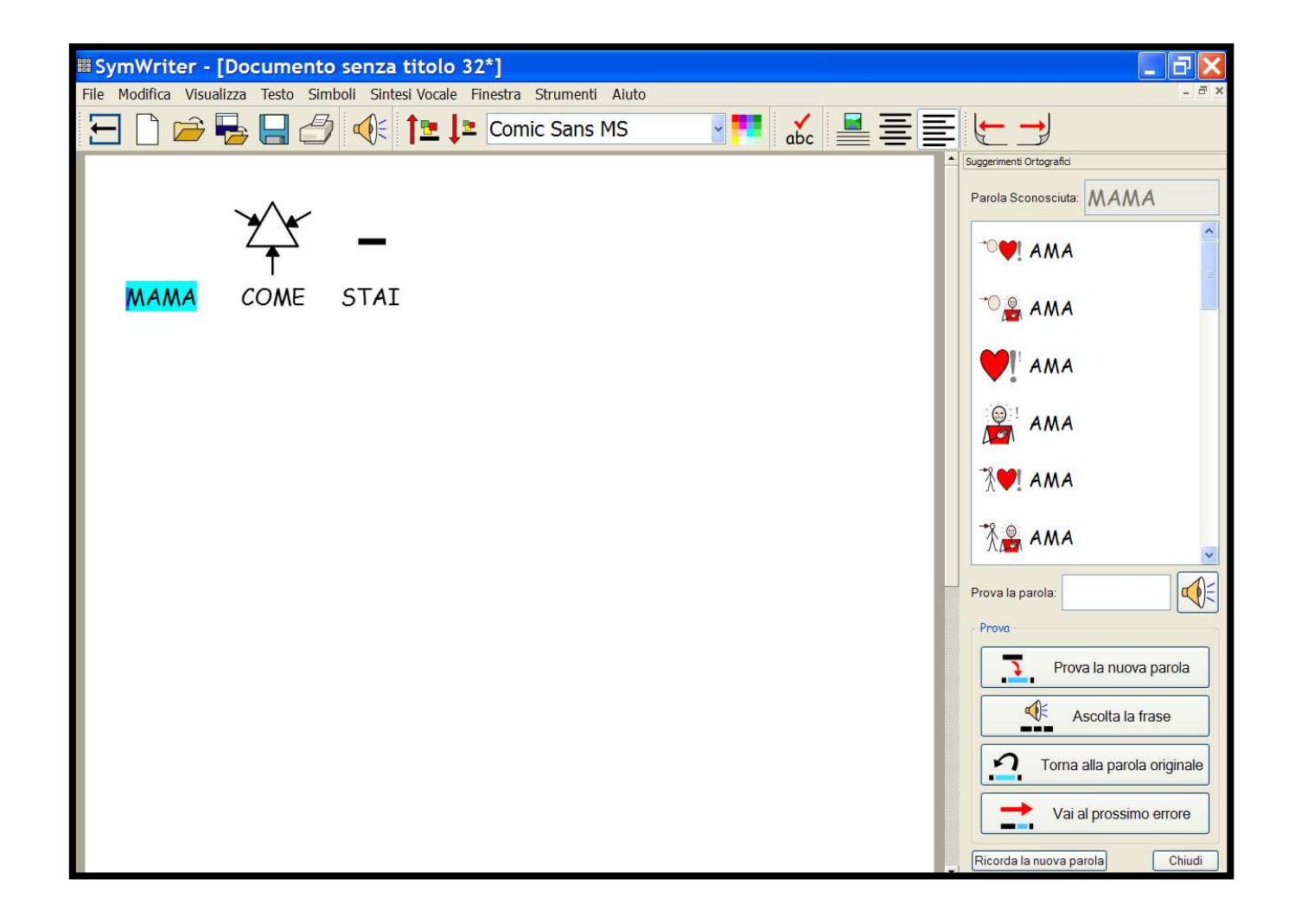

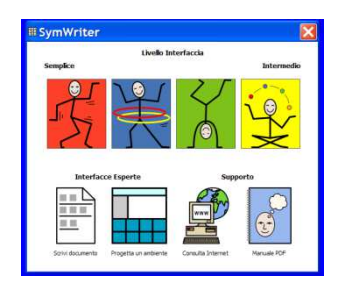

# LE <u>GRIGLIE</u> HANNO LO SCOPO DI AIUTARE GLI STUDENTI NELLA SCRITTURA, FORNENDO LORO UN CONTENUTO PREDEFINITO

LA PARTE SUPERIORE DELLO SCHERMO È OCCUPATA DALL'AREA DI SCRITTURA

LA PARTE IN BASSO E/O DI LATO VIENE OCCUPATA DALLA GRIGLIA

L'INSIEME DI QUESTI BLOCCHI È CHIAMATO <u>AMBIENTE</u>.

ALL'INTERNO POTRETE CREARE MATRICI (GRIGLIE) DI SIMBOLI, IMMAGINI, PAROLE, FRASI PER UNA GRANDE VARIETÀ DI ATTIVITÀ DIDATTICHE.

TESTI PRODOTTI UTILIZZANDO LE CASELLE DELL'AMBIENTE SARANNO TRASCRITTI SULLA PAGINA CON LE STESSE POSSIBILITÀ DI SIMBOLIZZAZIONE PRESENTI NELL'EDITOR DI

TESTI.

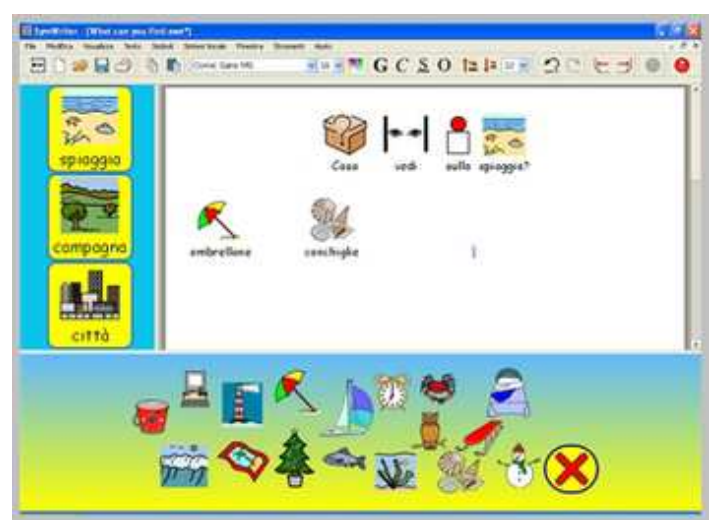

# DIMOSTRAZIONE SOFTWARE PER LA CAA SYMWRITER - LA SCRITTURA CON GRIGLIE

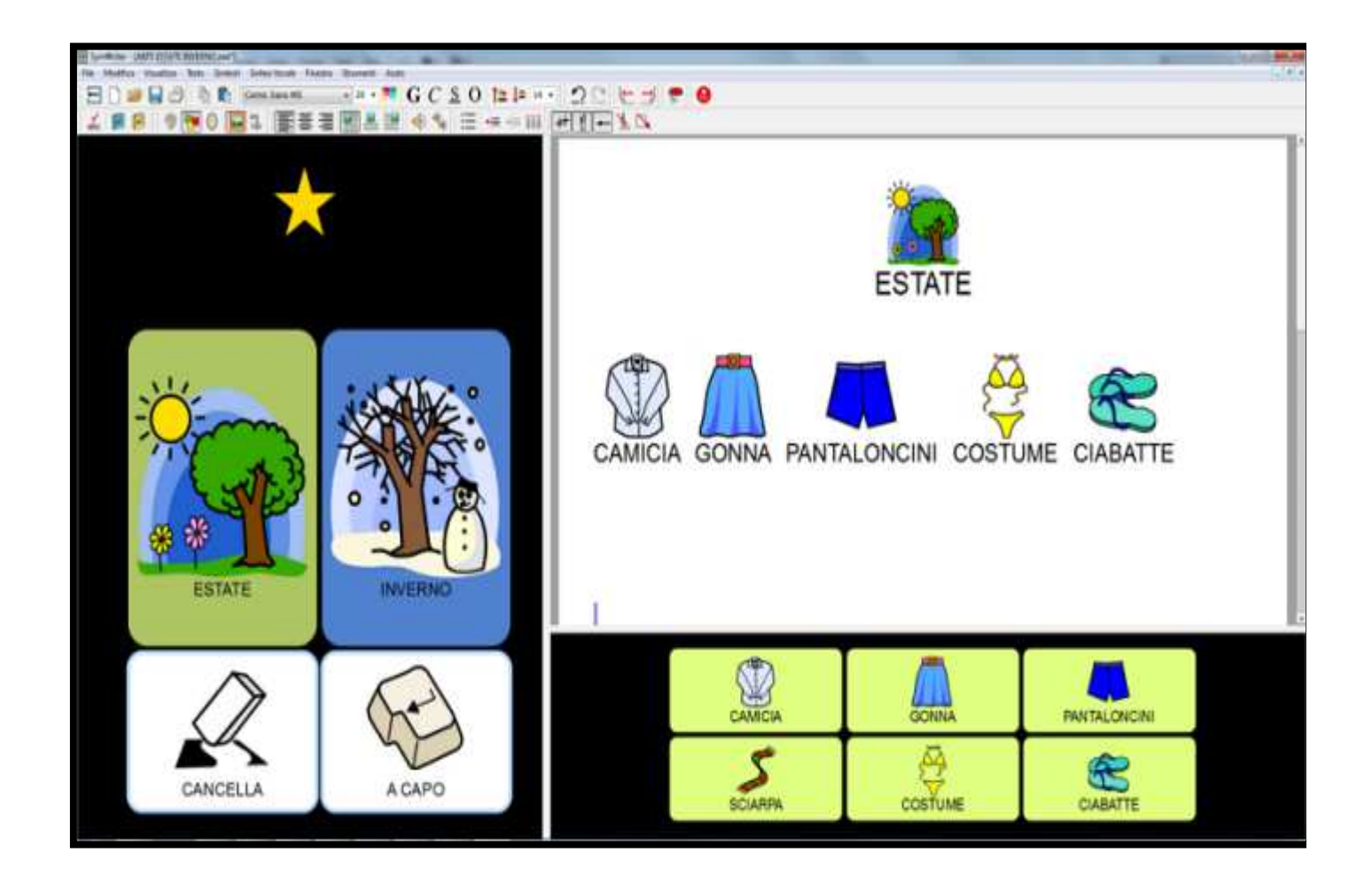

### **GRIGLIA DI SCRITTURA SEMPLICE CON SIMBOLI**

DIMOSTRAZIONE SOFTWARE PER LA CAA SYMWRITER - LA SCRITTURA CON GRIGLIE Griglia di Scrittura Semplice con Simboli

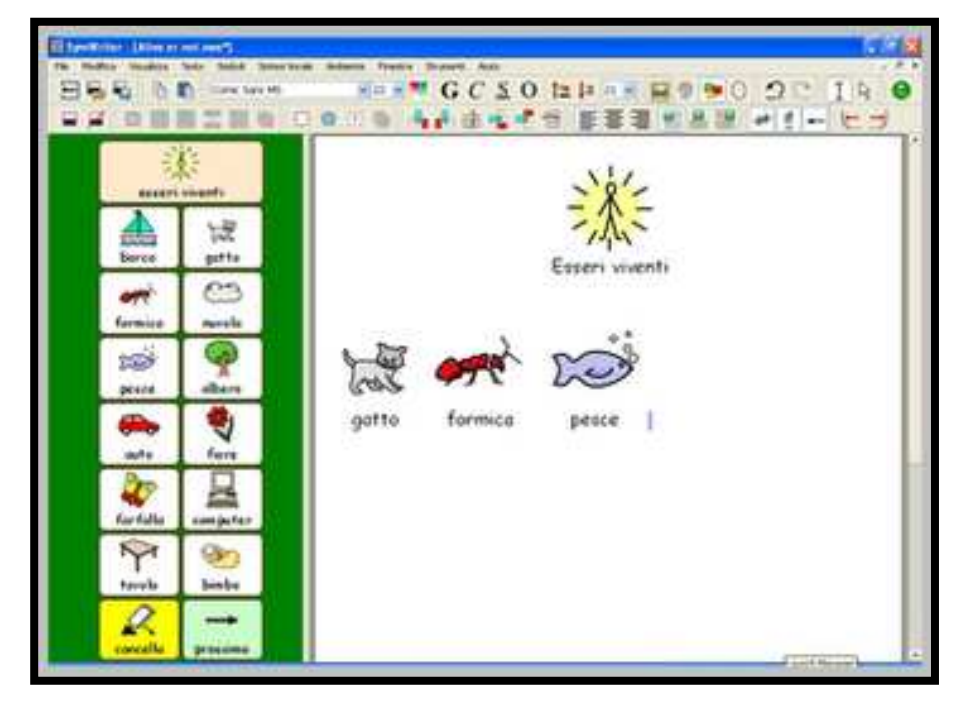

## UNA GRIGLIA SEMPLICE DA' UN VOCABOLARIO DI BASE PER SCRIVERE SU UN ARGOMENTO SEMPLICE

QUANDO SI FA CLICK SU UNA DELLE CELLE PRINCIPALI, IL SUO CONTENUTO E' INVIATO AL DOCUMENTO

# DIMOSTRAZIONE SOFTWARE PER LA CAA SYMWRITER - LA SCRITTURA CON GRIGLIE Scrittura con Griglie in Sequenza

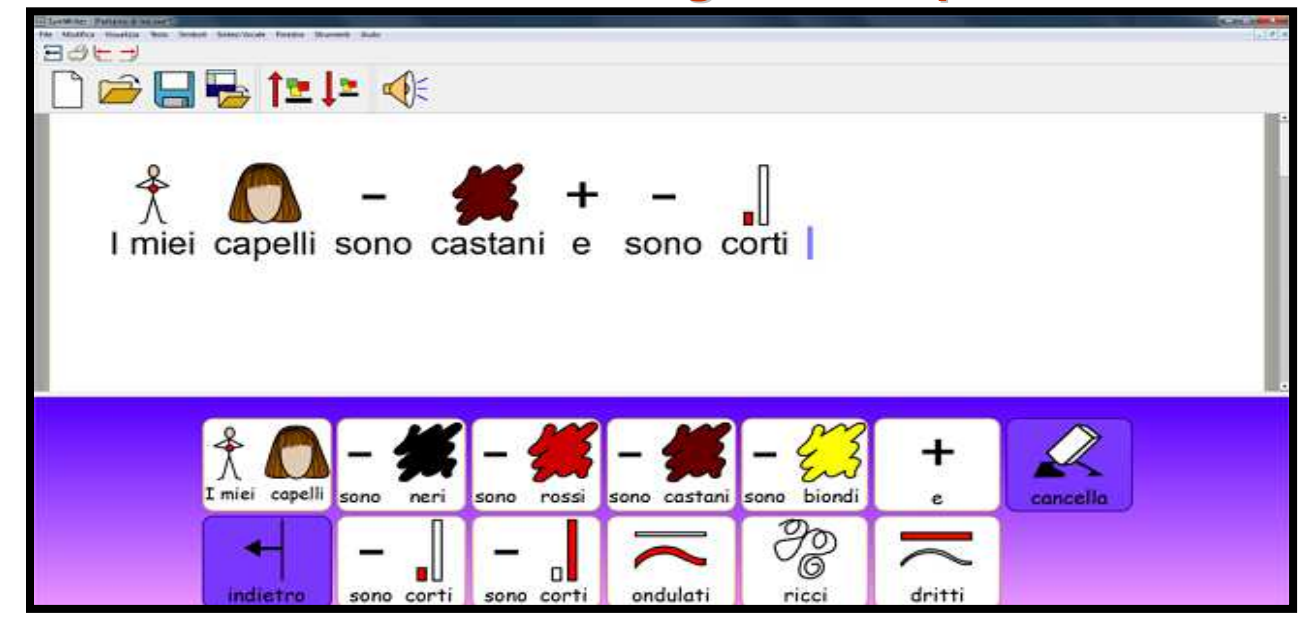

#### UTILIZZARE LE GRIGLIE PER FORNIRE PARTI DI TESTO DA COMBINARE PER FORMARE FRASI COMPLETE

**COLLEGANDO PIÙ GRIGLIE** FRA LORO SI OTTIENERE, NELLA STESSA ATTIVITÀ, PAGINE DIVERSE CHE PERMETTONO UN TESTO DI DIMENSIONI SIGNIFICATIVE RELATIVO AD UNO SPECIFICO ARGOMENTO

# DIMOSTRAZIONE SOFTWARE PER LA CAA SYMWRITER - LA SCRITTURA CON GRIGLIE Griglie di Testo

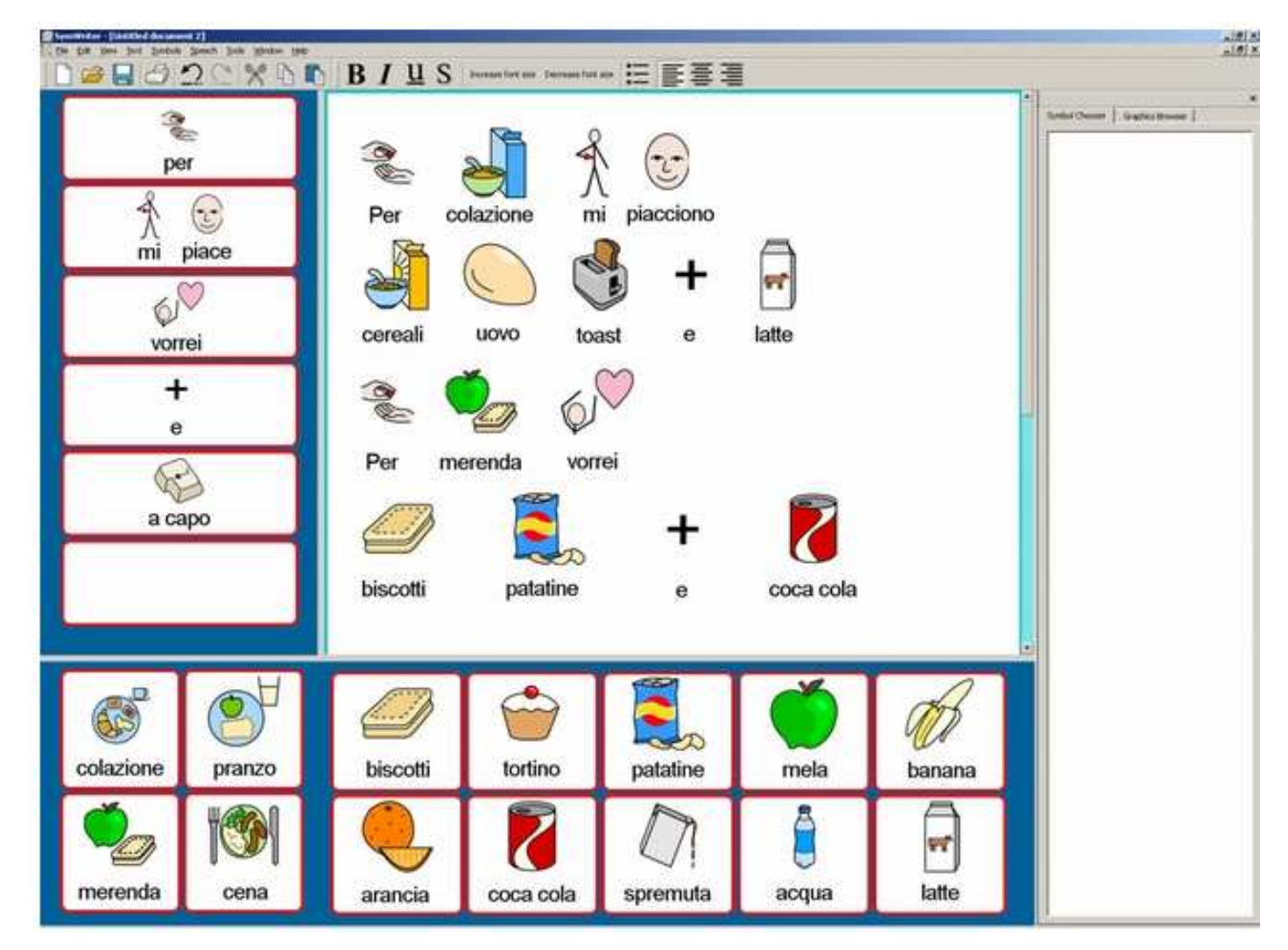

# DIMOSTRAZIONE SOFTWARE PER LA CAA SYMWRITER - Funzionalità delle Griglie

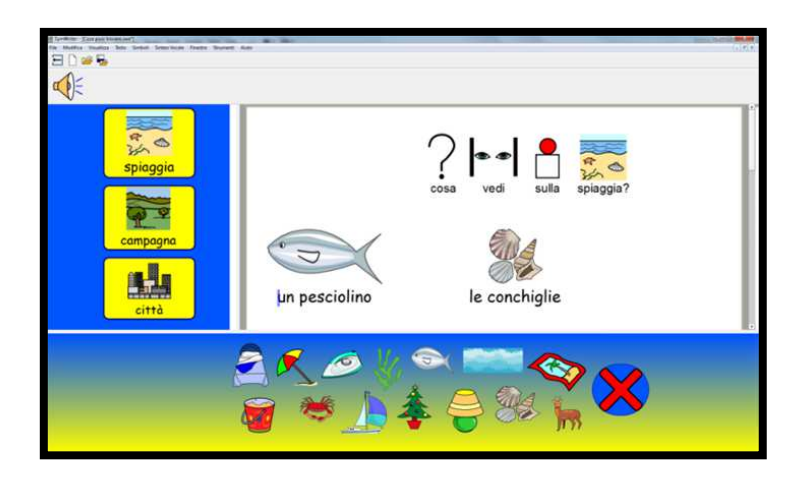

# POSIZIONARE FINO A 4 GRIGLIE SULLO SCHERMO COLLEGARE GRIGLIE FRA LORO CON UN SISTEMA AD ALBERO STABILIRE NUMERO, FORMA, DIMENSIONE, COLORE DELLE CELLE ASSEGNARE AI TASTI FUNZIONI SPECIFICHE(CANC. INVIO VOCE) ASSOCIARE SUONI E VOCE REGISTRATA ALLE CASELLE CREARE LIBRI SFOGLIABILI A SCHERMO

# Esercitazione guidata

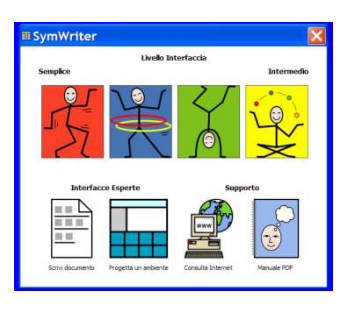

- 1. COMINCIARE IN MODALITÀ PROGETTO
- 2. IMPOSTARE LA DISPOSIZIONE DELL'AMBIENTE
- 3. AGGIUNGERE UNA GRIGLIA
- 4. SCRIVERE NELLE CELLE
- 5. SALVARE L'AMBIENTE
- 6. AGGIUNGERE L'AZIONE "CANCELLA"
- 7. AGGIUNGERE L'AZIONE "A CAPO"
- 8. INSERIRE CONTENUTO NELLE CELLE
- 9. SALVARE DI NUOVO L'AMBIENTE
- **10. PROVARE IL VOSTRO LAVORO**

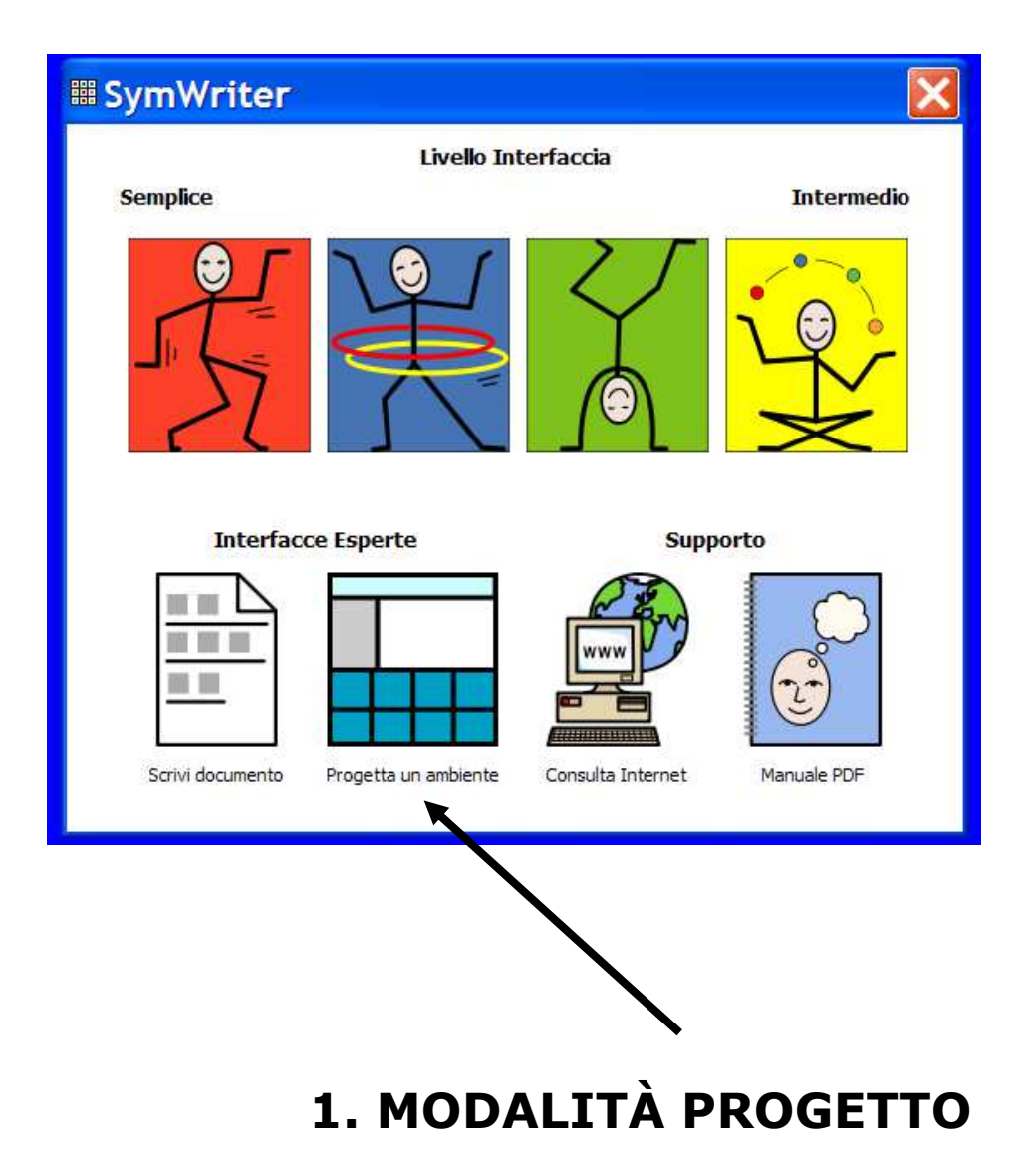

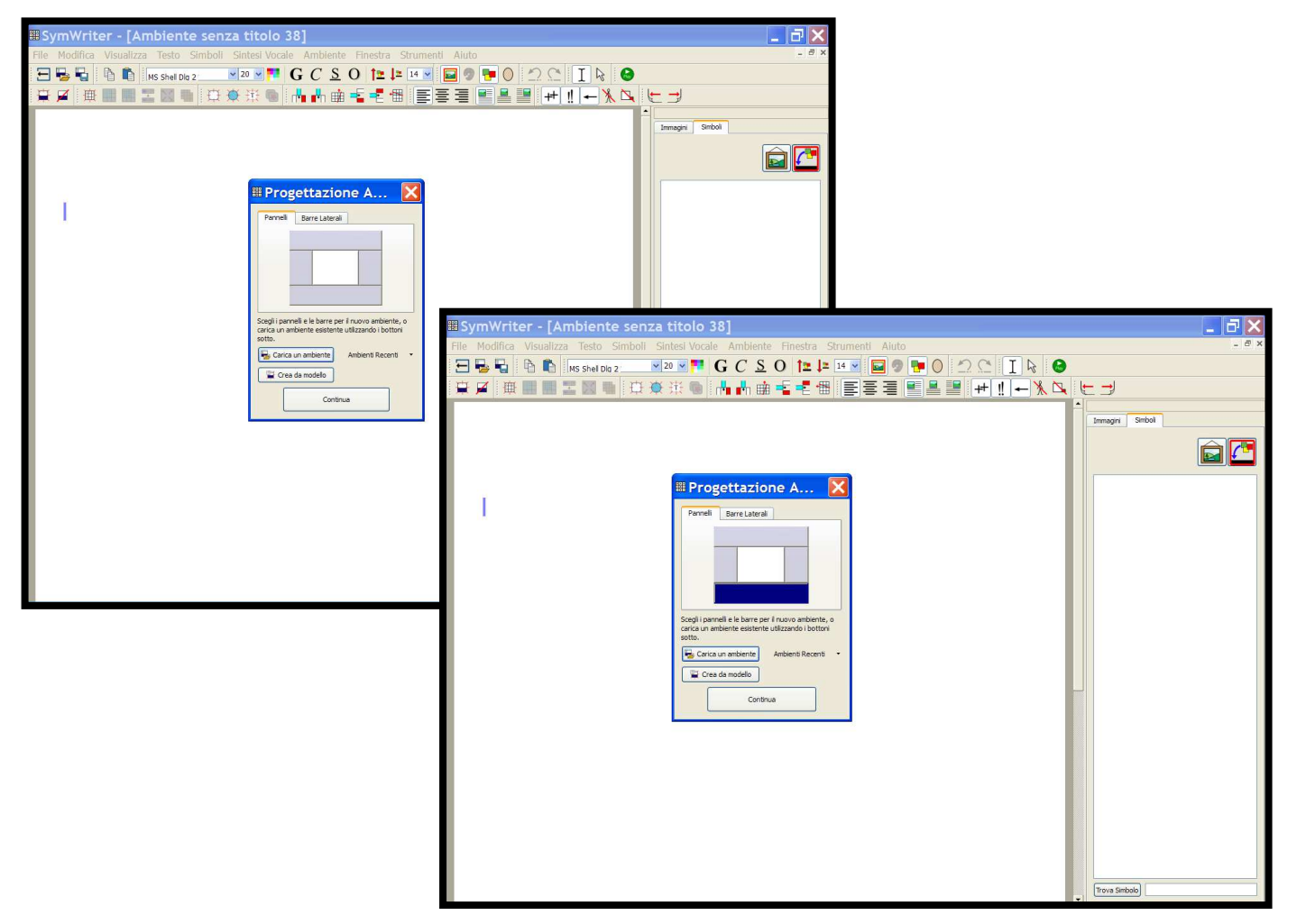

## **2.IMPOSTARE LA DISPOSIZIONE DELL'AMBIENTE**

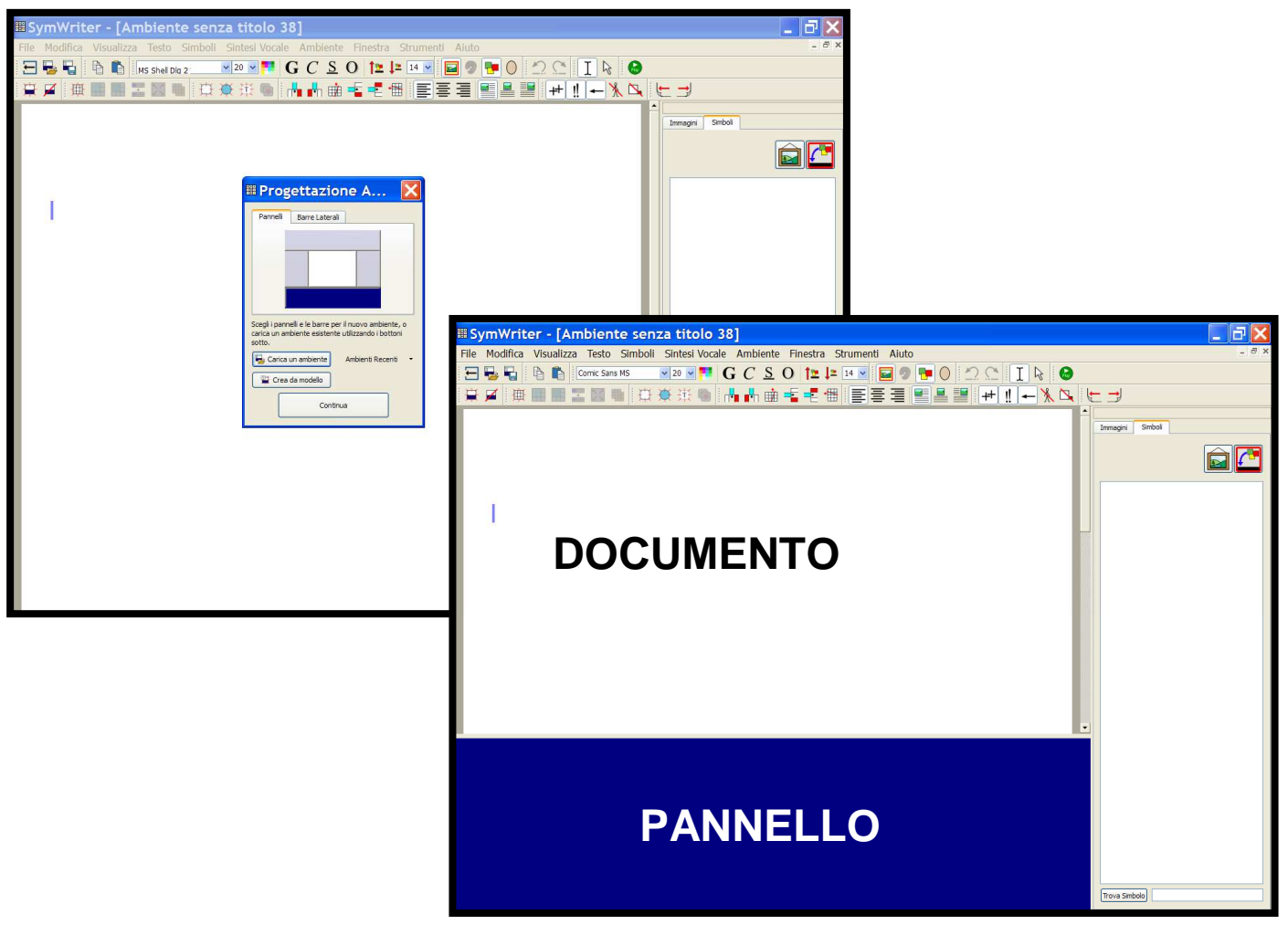

## **2.IMPOSTARE LA DISPOSIZIONE DELL'AMBIENTE**

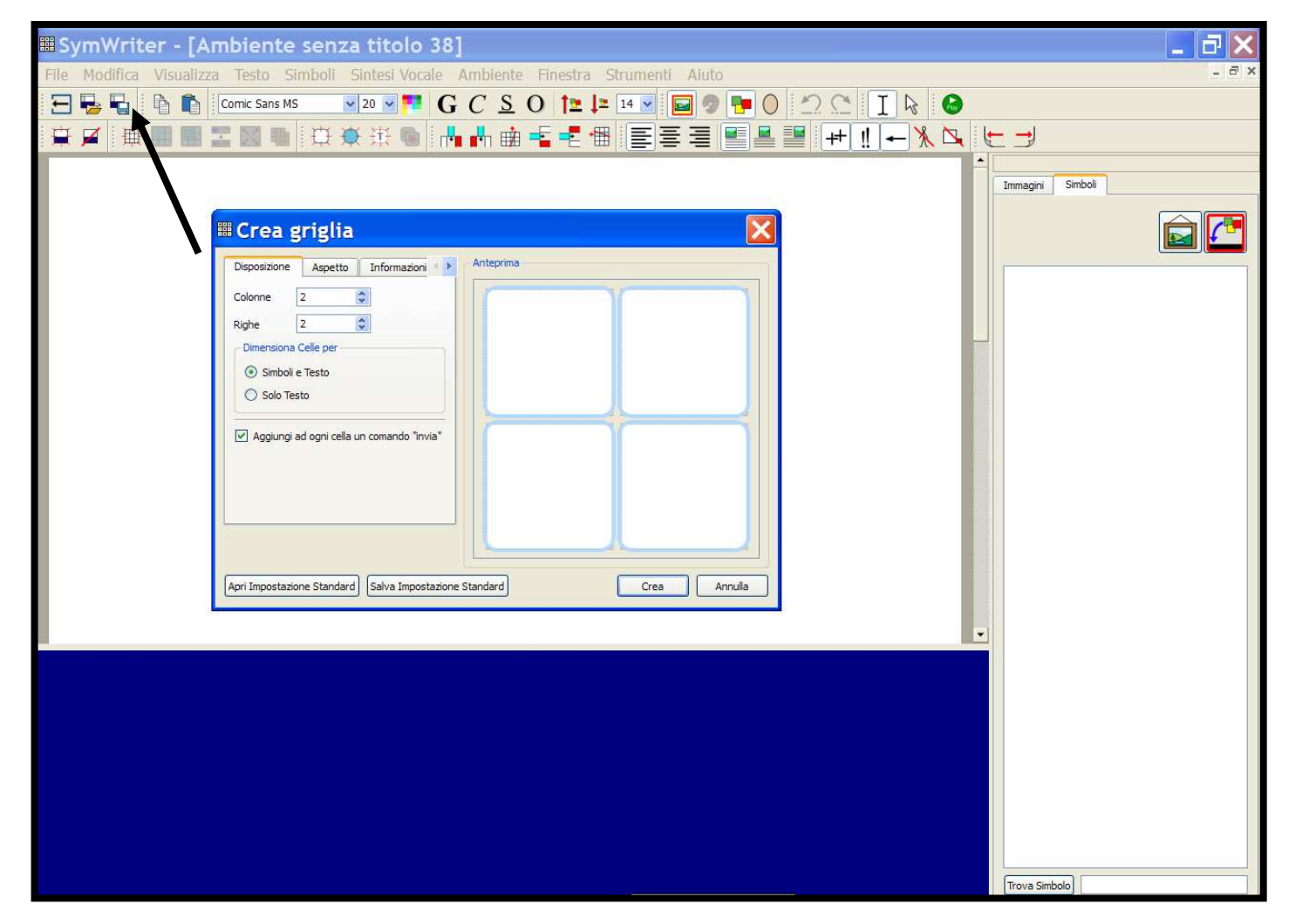

## **3. AGGIUNGERE UNA GRIGLIA**

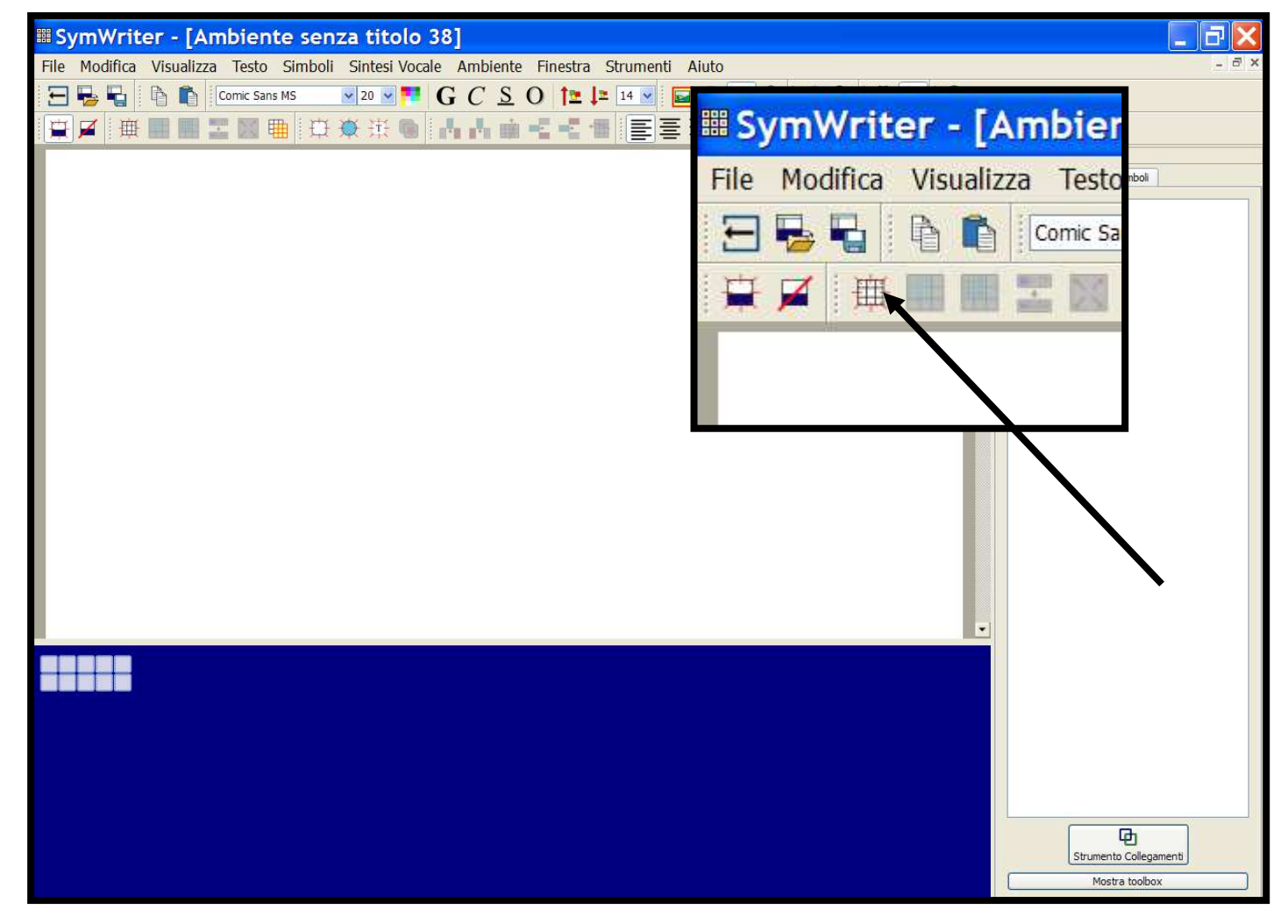

## **3. AGGIUNGERE UNA GRIGLIA**

|   | III SymWriter - [Ambiente senza titolo 38*] |            |              |               |             |             |                 |      | -<br>1<br> |                          |       |
|---|---------------------------------------------|------------|--------------|---------------|-------------|-------------|-----------------|------|------------|--------------------------|-------|
|   | File Modifica                               | Visualizza | Testo Simbo  | li Sintesi Vo | cale Ambien | te Finestra | Strumenti Aiuto |      |            |                          | - 5 × |
|   | 🕀 🖶 🖥                                       |            | omic Sans MS | ✓ 20 ✓        | GCS         | 0 1= L      | 14 💌 🖬 🥥 🛙      |      |            |                          |       |
|   |                                             |            | X 🎟 🗄        | 👋 👬 📾         | i da da s   |             |                 |      |            | . : ()                   |       |
| 8 |                                             |            |              |               |             |             |                 | _1_8 |            |                          |       |
| I |                                             |            |              |               |             |             |                 |      |            | Griglie Immagini Simboli |       |
| I |                                             |            |              |               |             |             |                 |      |            |                          |       |
| I |                                             |            |              |               |             |             |                 |      |            |                          |       |
| I |                                             |            |              |               |             |             |                 |      |            |                          |       |
| I |                                             |            |              |               |             |             |                 |      |            |                          |       |
| I |                                             |            |              |               |             |             |                 |      |            |                          |       |
|   |                                             |            |              |               |             |             |                 |      |            |                          |       |
|   |                                             |            |              |               |             |             |                 |      |            |                          |       |
| I |                                             |            |              |               |             |             |                 |      |            |                          |       |
| I |                                             |            |              |               |             |             |                 |      |            |                          |       |
| I |                                             |            |              |               |             |             |                 |      |            |                          |       |
| I |                                             |            |              |               |             |             |                 |      |            |                          |       |
| I |                                             |            |              |               |             |             |                 |      |            |                          |       |
| I |                                             |            |              |               |             |             |                 |      |            |                          |       |
| I |                                             |            |              |               |             |             |                 |      |            |                          |       |
| I |                                             |            |              |               |             |             |                 |      |            |                          |       |
| I |                                             |            |              |               |             |             |                 |      |            |                          |       |
|   |                                             |            |              |               |             | _           |                 |      |            |                          |       |
|   |                                             | БZ         | 173          | G Z           | (n          | G 7         | (n)             | 雨才   | n a        |                          |       |
|   | Lad                                         |            |              |               | housed      | - W /       | Annual I        |      |            |                          |       |
|   |                                             |            |              |               |             |             |                 |      |            |                          |       |
|   |                                             |            |              |               |             |             |                 |      |            |                          |       |
|   |                                             |            | -            |               | -           |             |                 | _    |            | 4                        |       |
|   |                                             | @ ↗        |              | @ 7           |             | @ /         |                 | @↗   | □ @ /      |                          |       |
|   |                                             |            |              |               |             |             |                 |      |            | C DH                     |       |
|   |                                             |            |              |               |             |             |                 |      |            | Strumento Collega        | nenti |
|   |                                             |            |              |               |             |             |                 |      |            | Mostra toolbox           |       |
| L |                                             |            |              |               |             | <u> </u>    |                 | _    |            |                          |       |

**3. AGGIUNGERE UNA GRIGLIA** 

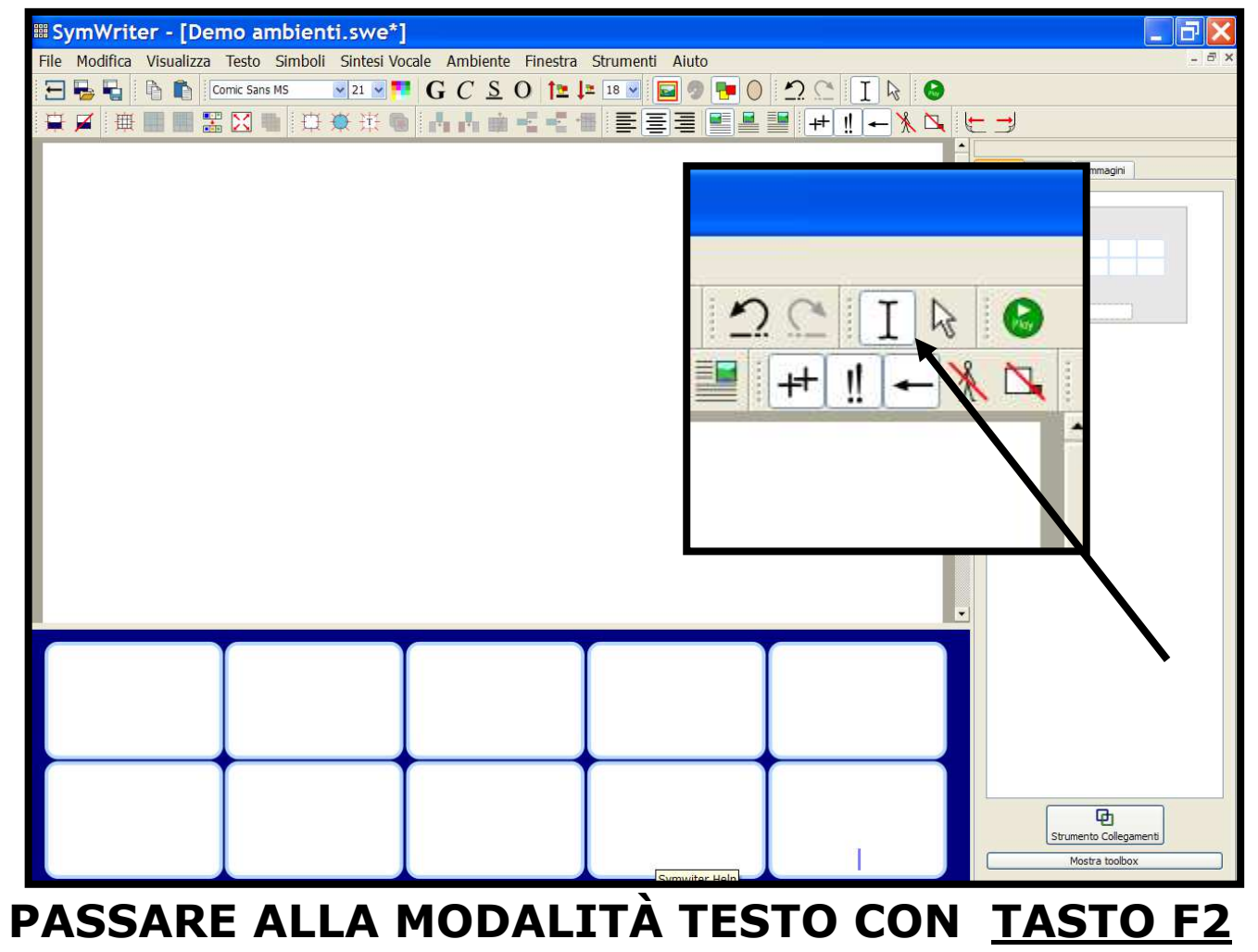

**4. COME SCRIVERE NELLE CELLE** 

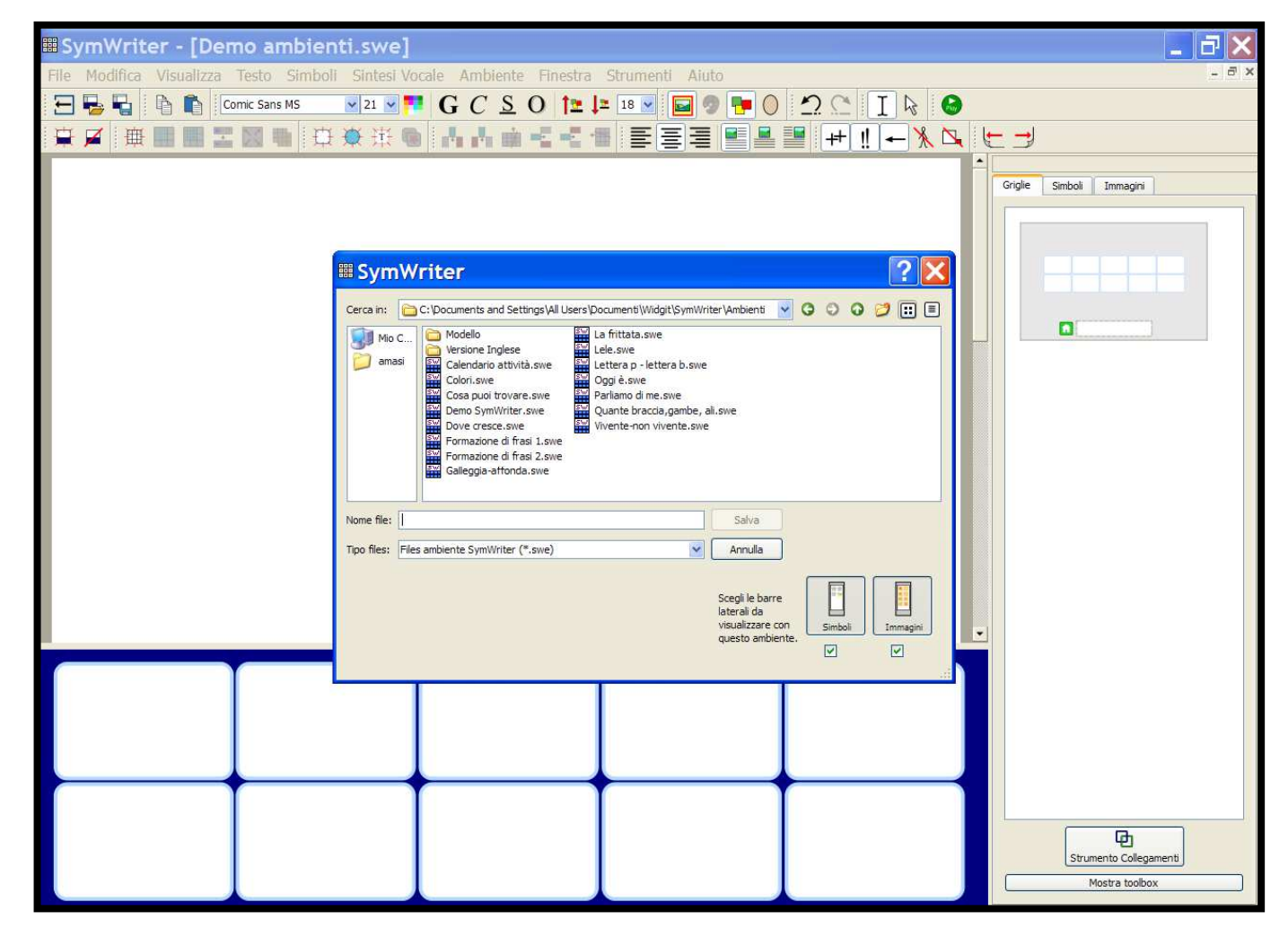

### **5. SALVARE L'AMBIENTE**

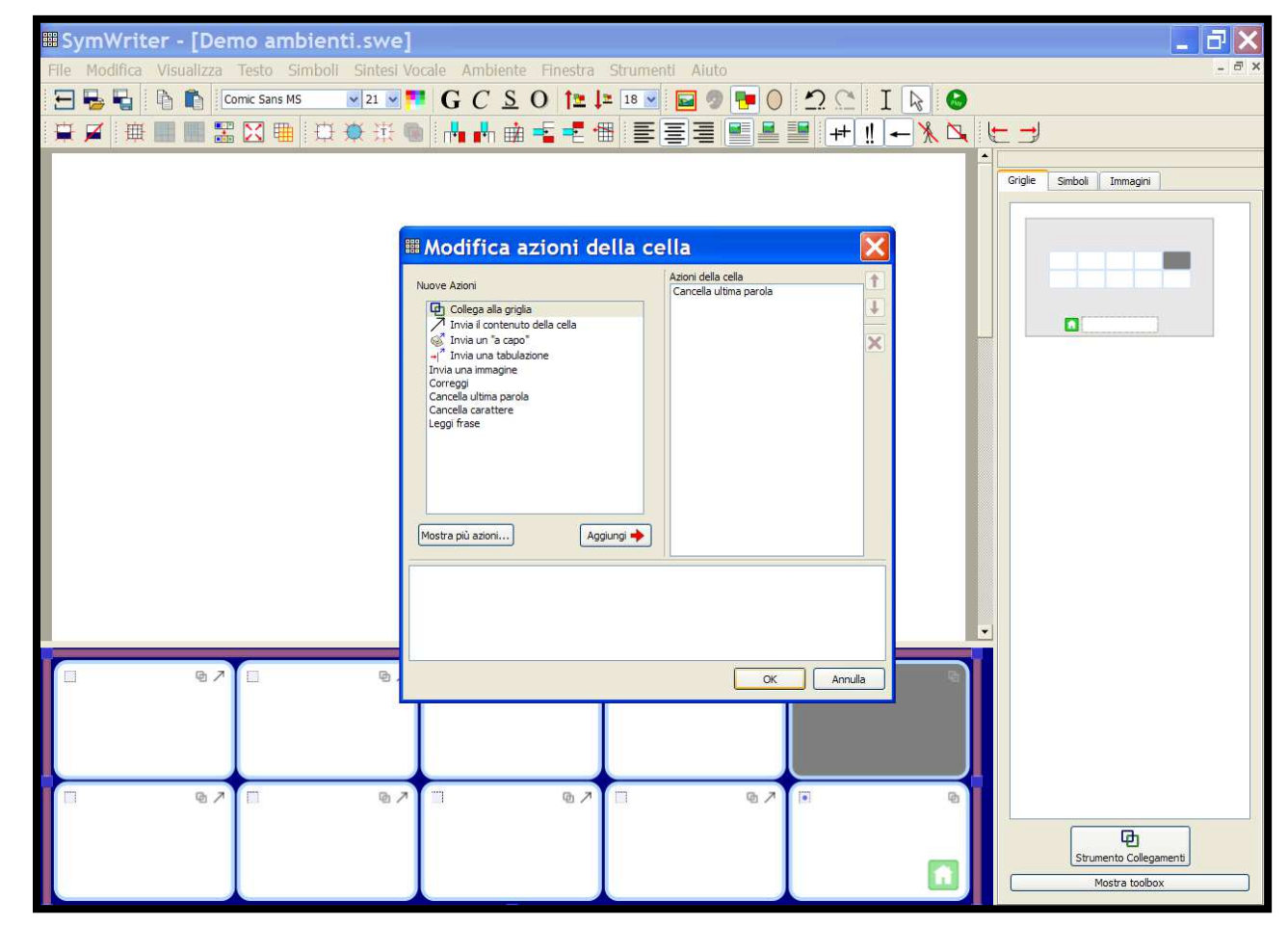

## TORNARE IN MODALITÀ FRECCIA CON <u>TASTO F2</u>

## 6. AGGIUNGERE L'AZIONE "CANCELLA"

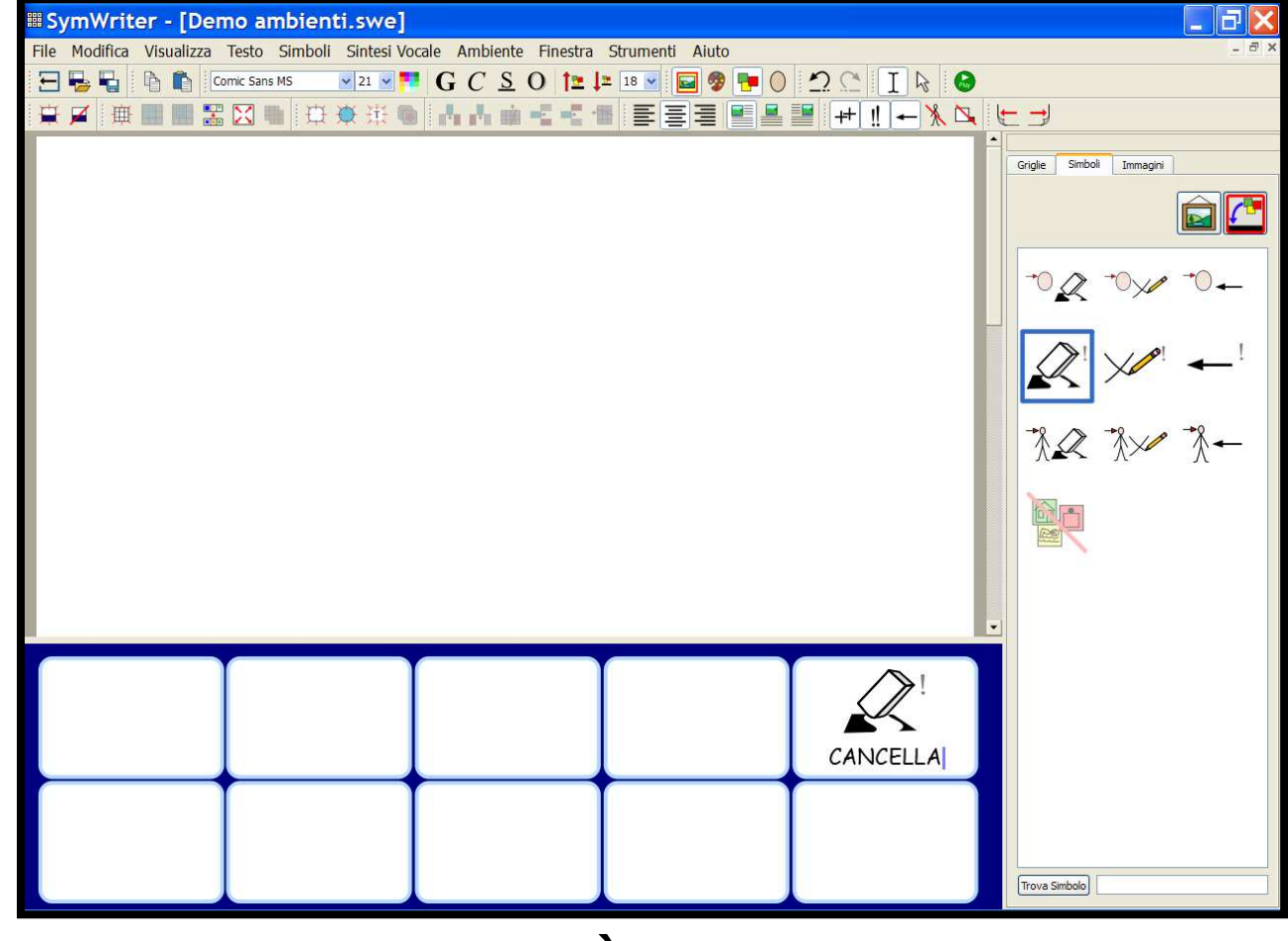

TORNARE IN MODALITÀ TESTO CON TASTO F2

**7. AGGIUNGERE L'AZIONE "CANCELLA"** 

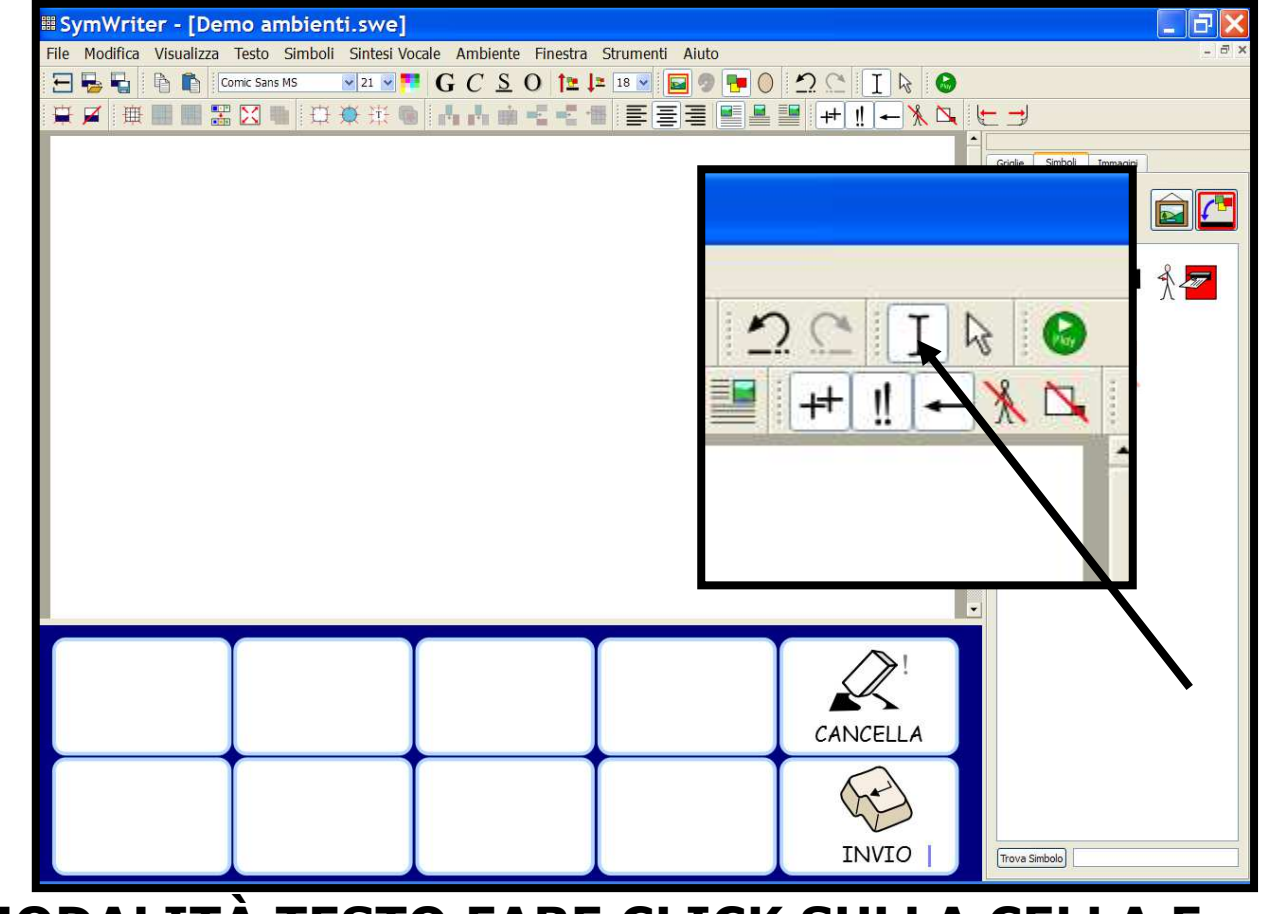

## **MODALITÀ TESTO** FARE CLICK SULLA CELLA E INIZIARE A SCRIVERE

**8. INSERIRE CONTENUTO NELLE CELLE**
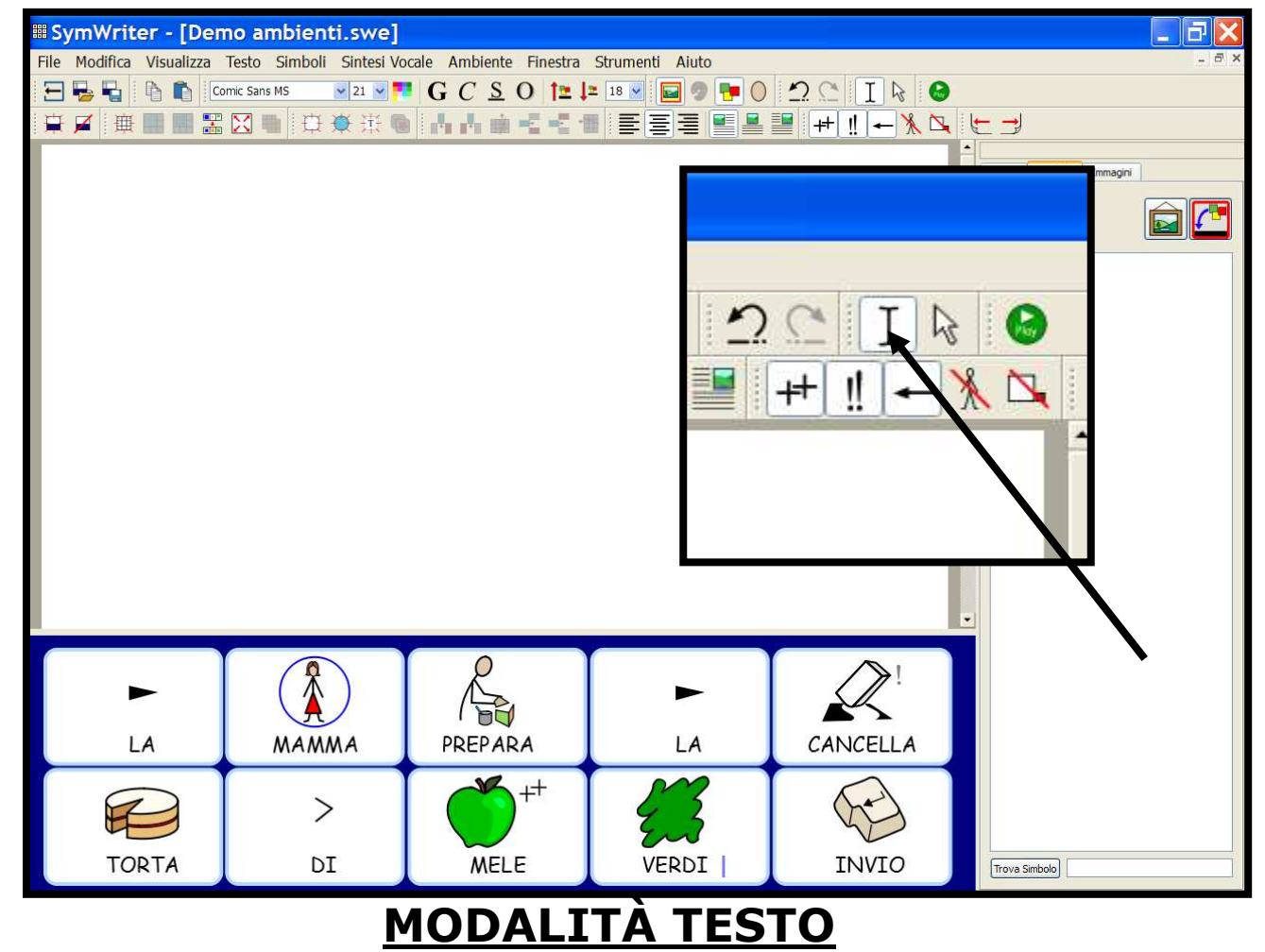

#### **8. INSERIRE CONTENUTO NELLE CELLE**

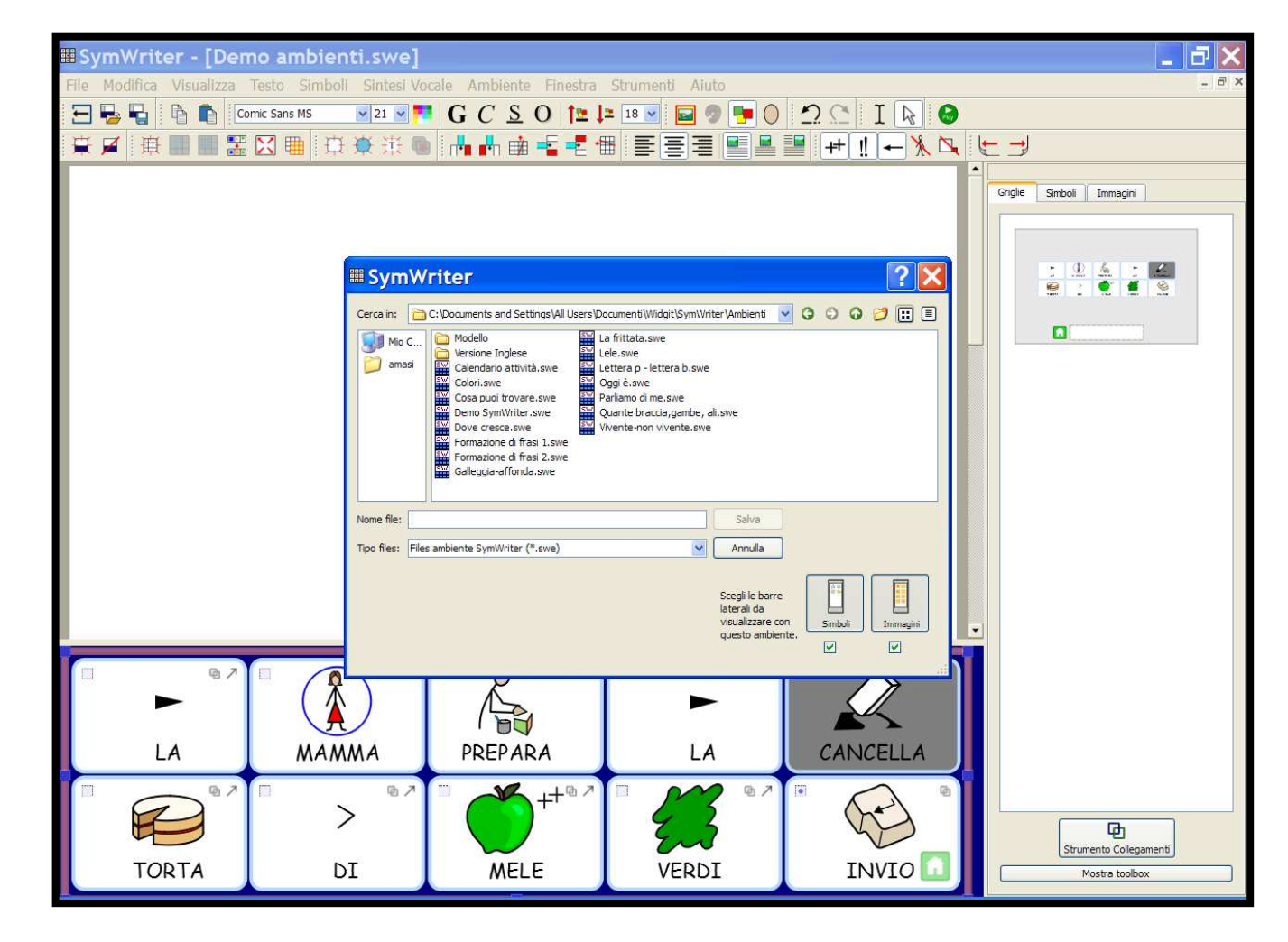

#### 9. SALVARE DI NUOVO L'AMBIENTE

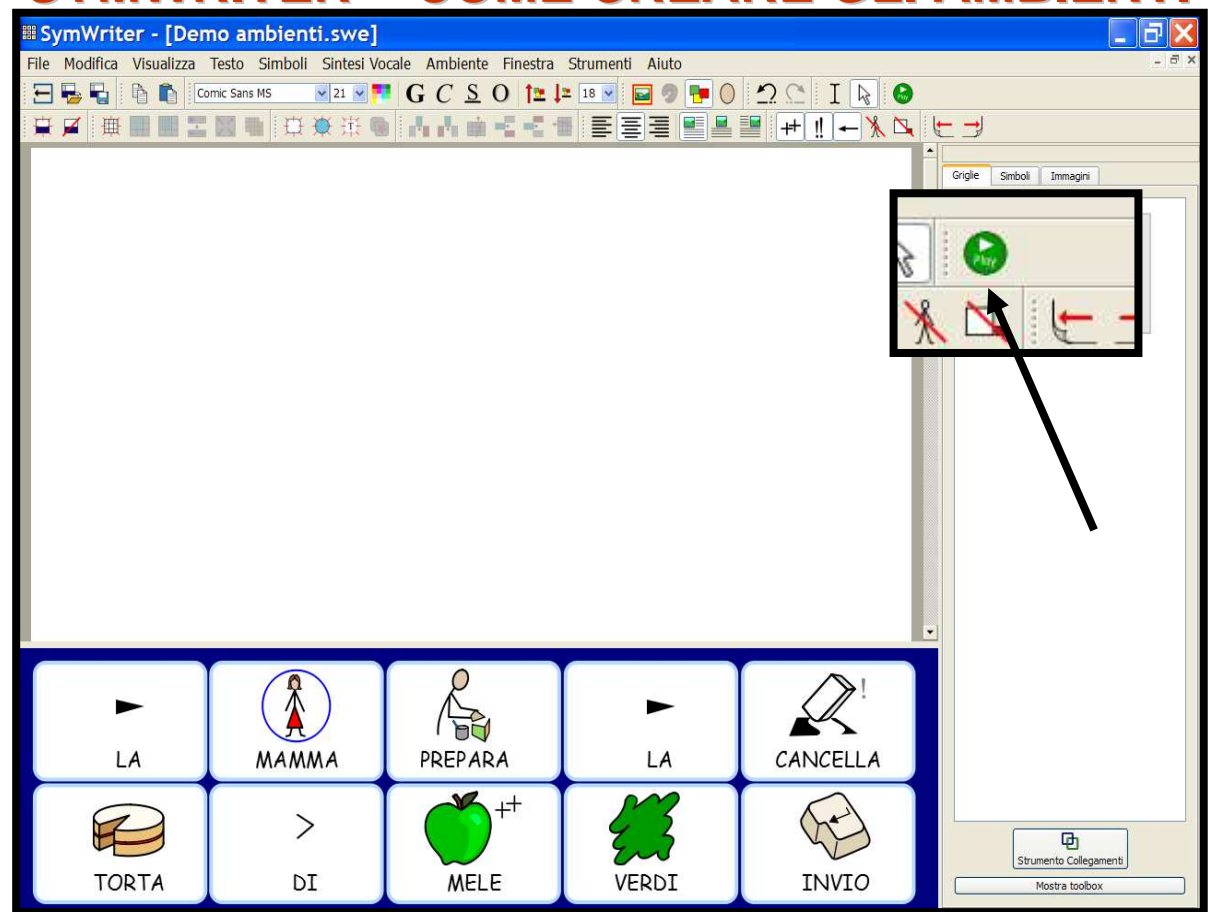

FARE CLICK SUL <u>BOTTONCINO VERDE PLAY</u> SULLA BARRA DEGLI STRUMENTI

**10. PROVARE L'AMBIENTE** 

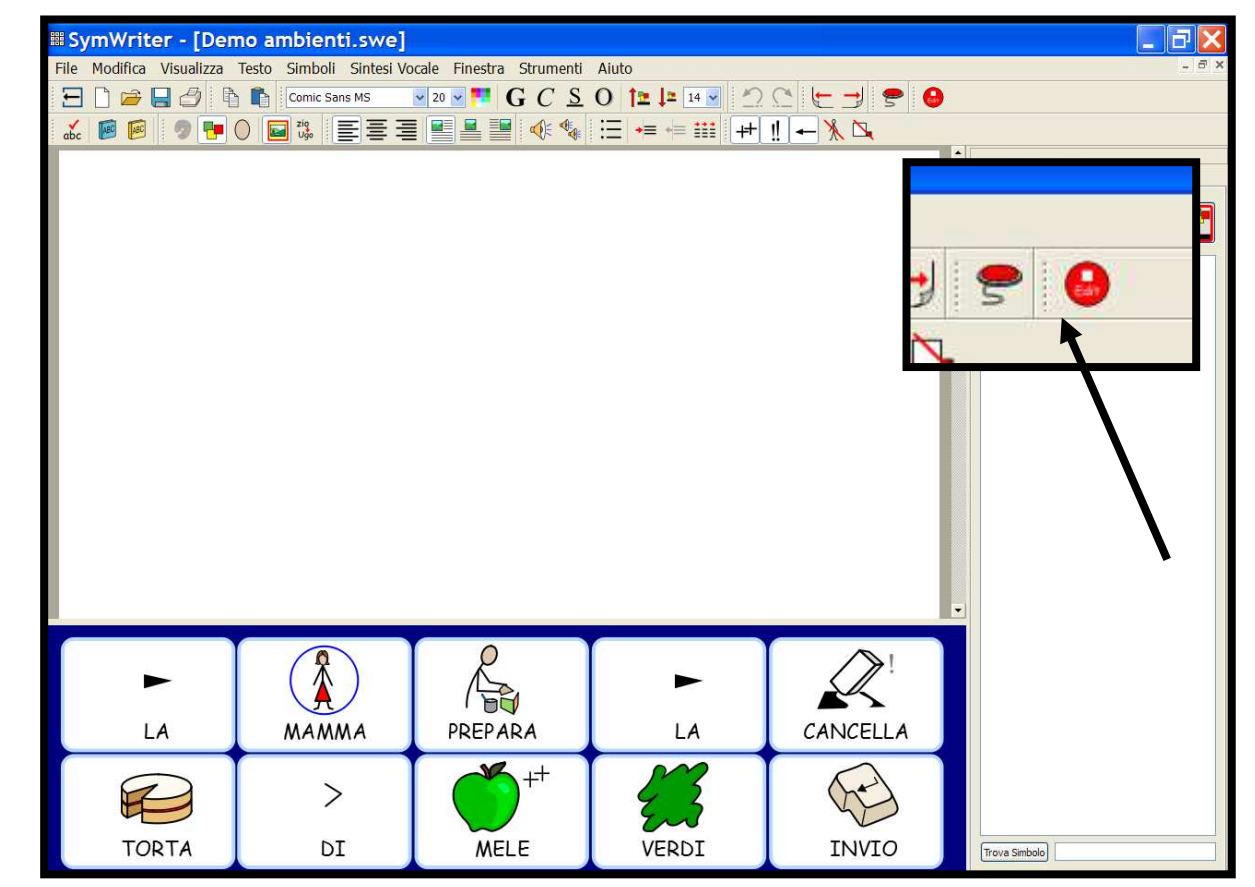

PER TORNARE IN MODALITÀ PROGETTO FATE CLICK SUL <u>BOTTONCINO ROSSO EDIT</u>

**10. PROVARE L'AMBIENTE** 

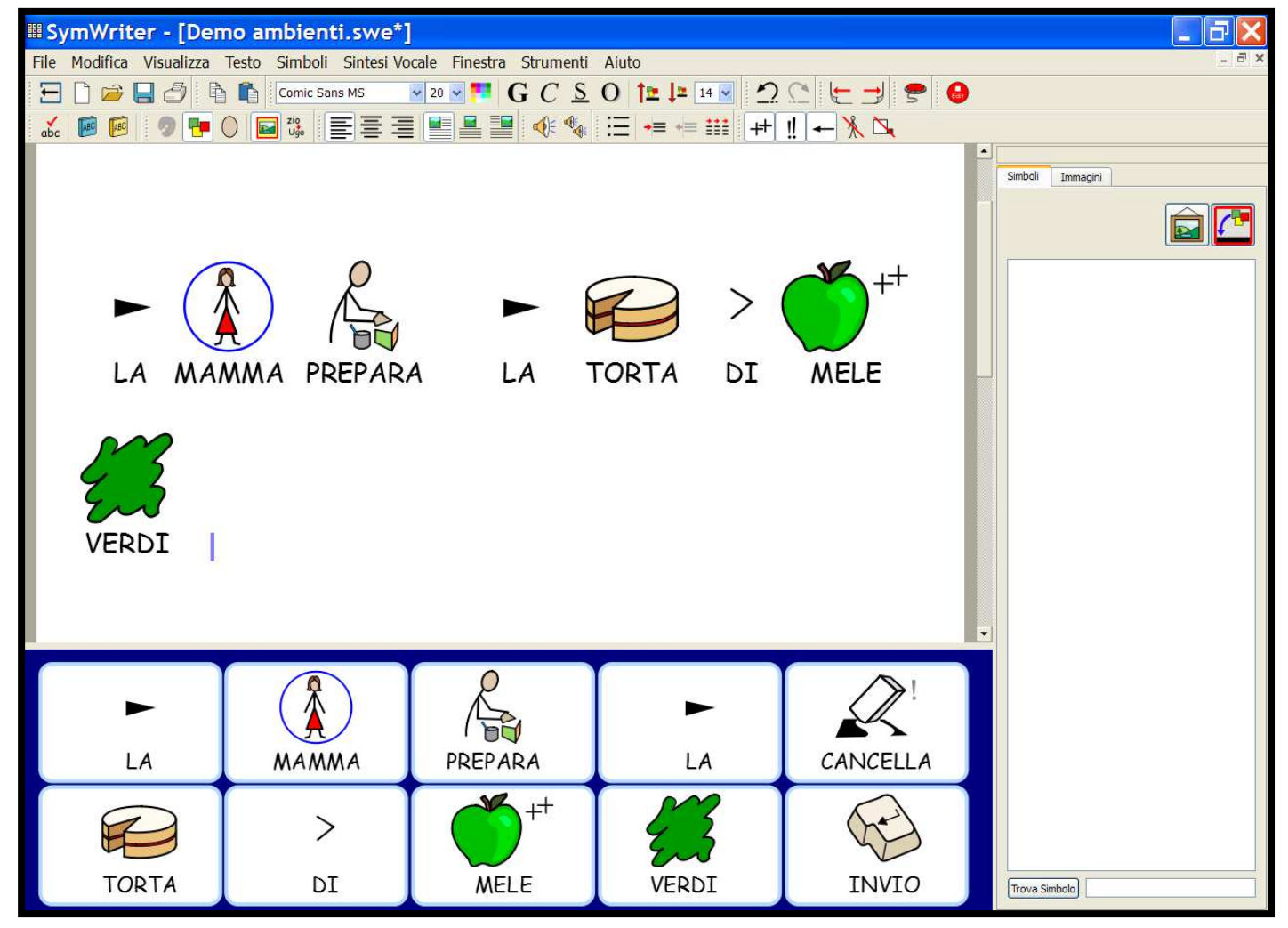

### **10. PROVARE L'AMBIENTE**

#### **DIMOSTRAZIONE SOFTWARE PER LA CAA**

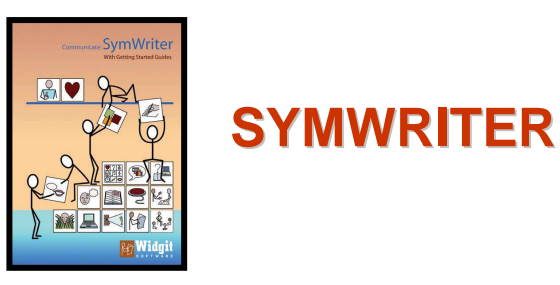

# E' possibile scaricare il dimostrativo di

### **SYMWRITER**

### dal sito Web della ditta ausili AUXILIA di Modena

### **DOWNLOAD DIMOSTRATIVO SYMWRITER**

http://www.auxilia.it/site/data/downloads/files/5409db8fda0f2.zip

#### **BOARDMAKER**

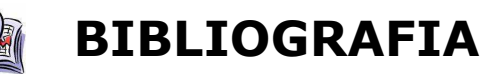

DAVID R. BEUKELMAN, PAT MIRENDA "Manuale di Comunicazione Aumentativa e Alternativa, Interventi per bambini e adulti con complessi bisogni comunicativi"

JOANNE M. CAFIERO "Comunicazione aumentativa e alternativa. Strumenti e strategie per l'autismo e i deficit di comunicazione", ED. ERICKSON 2009

LINDA A. HODGDON "Strategie visive per la comunicazione Guida pratica per l'intervento nell'autismo e nelle gravi disabilità dello sviluppo" Ed. Vannini

PAOLA SARTI " Le prime facilitazioni al bambino con difficoltà di comunicazione"

MARIA ANTONELLA COSTANTINO "Costruire Libri e Storie con la CAA" Materiale tratto da elaborati ED. ERICKSON

JENNIFER E. KENT-WALSH E JANICE C. LIGHT "Esperienze di insegnanti di classe rispetto all'inclusione di studenti che utilizzano la Comunicazione Aumentativa e Alternativa"

CLAUDIA VIZZINI: "L'uso degli ausili tecnologici nei disturbi dello spettro autistico", Corso di Laurea in Logopedia, Università degli studi di Palermo, Anno accademico 2012-2013.

COMUNICAZIONE AUMENTATIVA E ALTERNATIVA PER PERSONE CON SINDROME DI ANGELMAN a cura di Aurelia Rivarola e Alessandro Chiari con la collaborazione dell'équipe di C.A.A. del Centro Benedetta D' Intino Onlus

http://www.leonardoausili.com/approfondimenti/list http://www.auxilia.it/site/lang//page/ausili-e-soluzioni-tecniche.html www.isaacitaly.it http://www.alihandicap.org/com\_au.htm www.benedettadintino.it www.navigabile.it www.iocomunico.it www.fondazioneariel.it www.iocresco.it

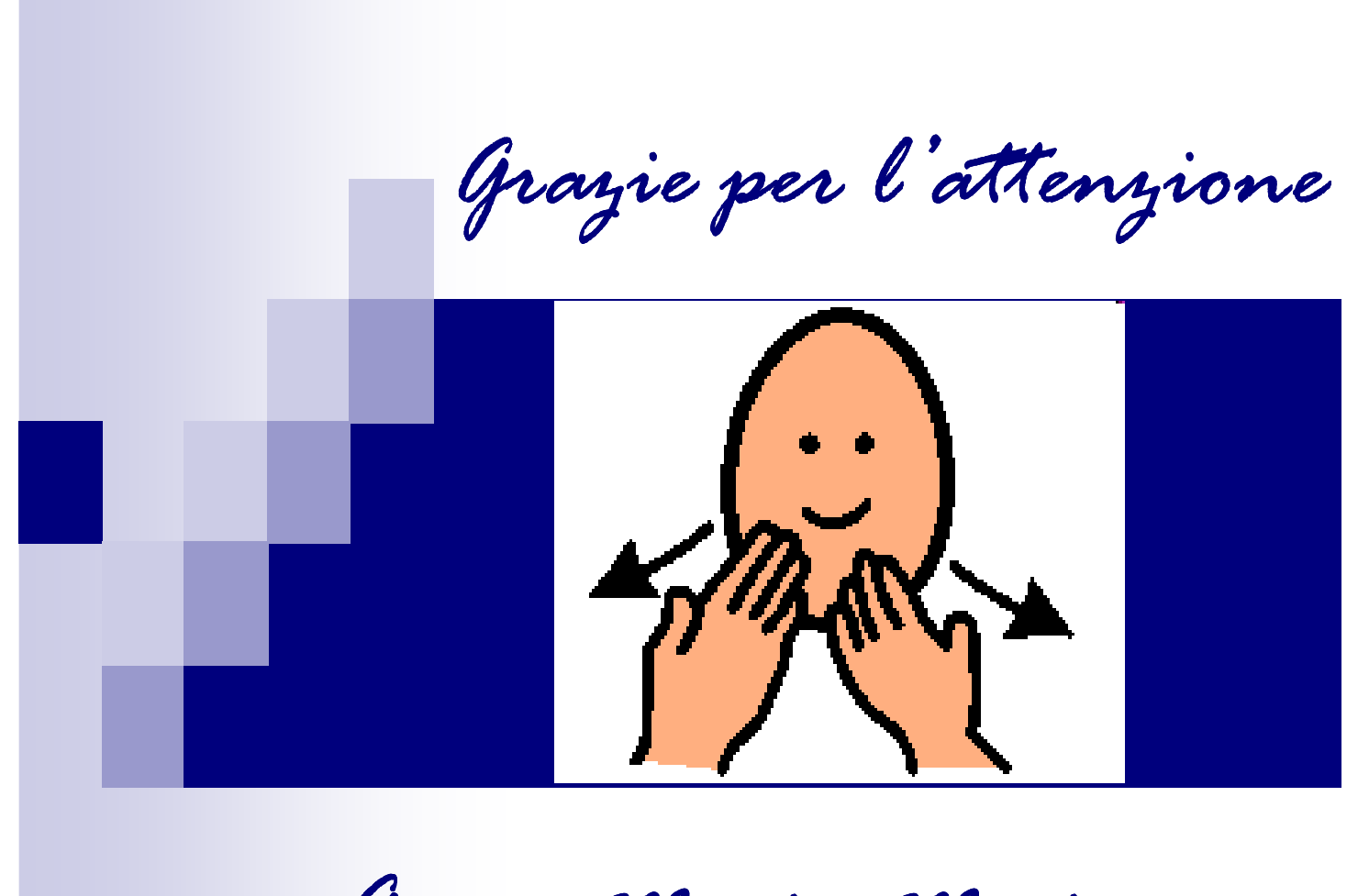

anna Maria Masi

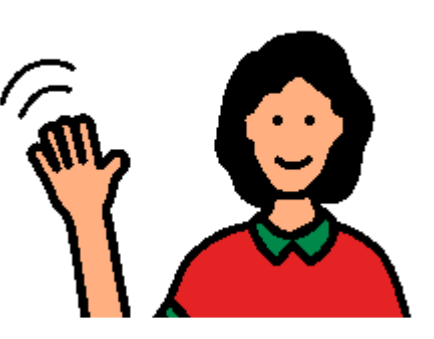